### **REQUISIÇÃO DE SUPRIMENTO – UNIDADE REQUISITANTE**

1 – Acessar o site por meio do endereço: http://www.tjes.jus.br/institucional/setores/secretaria-de-tecnologia-da-informacao/sei/

- Em seguida digitar usuário e senha, e ACESSAR.

2- Clicar em iniciar processo do lado esquerdo da tela

3 – Escolher o tipo de processo: Orçamento e finanças: Suprimento de fundos

| ODER JUDICIÁRIO DO ESTADO DO ESPÍRITO SANT                                                                                            | D-PJES           |                                              |                        |
|----------------------------------------------------------------------------------------------------|------------------|----------------------------------------------|------------------------|
| ei. Produção                                                                                                    |                  | Para saber+ Menu Pesquisa                    | SECR-TECNOLOGIA-INFORM |
| Administração                                                                                                    | Iniciar Processo |                                              |                        |
| niciar Processo                                                                                                    |                  |                                              |                        |
| Retorno Programado                                                                                                    |                  | Escolha o Tipo do Processo: 🤤                |                        |
| Pesquisa                                                                                                    |                  | orcamento e financas: Suprimento de fundos   |                        |
| Base de Conhecimento                                                                                                    |                  | Orcamento e Financas: Suprimento de Fundos   |                        |
| extos Padrão                                                                                                    |                  | erganiento e rinangas, copranento de l'undos |                        |
| Addelos Favoritos                                                                                                    |                  |                                              |                        |
| Blocos de Assinatura                                                                                                    |                  |                                              |                        |
| llocos de Reunião                                                                                                    |                  |                                              |                        |
| llocos Internos                                                                                                    |                  |                                              |                        |
| Contatos                                                                                                    |                  |                                              |                        |
| Processos Sobrestados                                                                                                    |                  |                                              |                        |
| companhamento Especial                                                                                                    |                  |                                              |                        |
| companhamento Ouvidoria                                                                                                    |                  |                                              |                        |
| Aarcadores                                                                                                    |                  |                                              |                        |
| Pontos de Controle                                                                                                    |                  |                                              |                        |
| statísticas                                                                                                    | •                |                                              |                        |
| rquivamento                                                                                                    |                  |                                              |                        |
| lesarquivamento                                                                                                    |                  |                                              |                        |
| ocalizadores                                                                                                    | •                |                                              |                        |
| Grupos                                                                                                    | •                |                                              |                        |
| nspeção Administrativa                                                                                                    |                  |                                              |                        |
| Relatórios                                                                                                    | •                |                                              |                        |
| ifra                                                                                                    | •                |                                              |                        |
| esse as lojas App Store ou Google Play e<br>stale o aplicativo do SEI no seu celular.<br>ora o aplicativo do SEI! e faça a leitura do | ta               |                                              |                        |

4 - Preencher os campos:

- Protocolo: automático

- Especificação: "SUPRIMENTO DE FUNDOS DA [NOME DA UNIDADE] – RESPONSÁVEL [NOME DO RESPONSÁVEL];

- Classificação por assunto: Suprimento de fundos;
- Interessados: preencher com o nome da unidade requisitante;
- Selecionar o Nível de acesso: público;
- Clicar em "Salvar".

| Protução           Administração         >           Controle de Processos         >           Iniciar Processos         >           Reformo Programado         >           Pelaçuia         >           Base do Conhecimento         >           Totos Parkiño         Modelos Favortos           Biocos de Acunião         >           Biocos de Acunião         >           Biocos de Acunião         >           Contatos         >           Processos Sobrestados         Acomganhamento Especial           Acomganhamento Duvidoria         Marcadores           Pontos de Controle         >           Estatálicas         >                                                                                                    | Iniciar Processo  Protocolo  Adomáco  Topo do Processo: Topo do Processo: Suprimento de Fundos Essenicação Suprimento de Fundos Da Comarca De Cassificação por Asignatos: Do 50 30 6.01 - Suprimento de fundos                                       | L ALFREDO CHAVES - RESPONSA                                                                                                    | Para saber+ Menu Pesquisa                                                                                                    | SECR-TECNO                             |                             |
|----------------------------------------------------------------------------------------------------|----------------------------------------------------------------------------------------------------|----------------------------------------------------------------------------------------------------|----------------------------------------------------------------------------------------------------|----------------------------------------|-----------------------------|
| Administração  Controle de Processos Inciair Processos Inciair Processos Retorno Programado Peraçúsa Base de Combertmento Tendos Parión Modelos Favortos Biscos de Reunião Biscos de Reunião Biscos de Reunião Contatos Contatos Contatos Contatos Acompanhamento Eupecial Acompanhamento Eupecial Acompanhamento Eupecial Portos de Controle Estatísticas                                                                                                    | Iniciar Processo                                                                                                    | E ALFREDO CHAVES - RESPONSAV                                                                                                    |                                                                                                    |                                        | Salva                       |
| Lonton da Processos<br>Inclar Processos<br>Retoro Programado<br>Perquisa<br>Base de Combernento<br>Teatos Parión<br>Modelos Favortos<br>Biccos de Reunião<br>Biccos de Reunião<br>Biccos de Reunião<br>Biccos de Reunião<br>Contatos<br>Contatos<br>Contatos<br>Processos Sobrestados<br>Acompanhamento Especial<br>Acompanhamento Euvidoria<br>Marcadores<br>Pontos de Controle<br>Estatísticas                                                                                                    | Protocolo     Automático     Informado      Tipo do Processo:     Gynametro e Franças: Suprimento de Franças:     Suprimiento de Franças:     Suprimiento De Franças:     De Franças:     Do 20 or Assignatos:     Do 30 do 1 - Suprimento de fundos | E ALFREDO CHAVES - RESPONSA                                                                                                    |                                                                                                    |                                        | <u>savra</u>                |
| Reform Programado Pesquisa Base do Conhecimento Tandos Padrán Modelos Favoritos Bilocos de Asanatura Bilocos de Asanatura Bilocos Internos Contatos Contatos Processos Sobrestados Acompanhamento Duvidoria Akompanhamento Duvidoria Marcadores Pontos de Controle Estatisticas                                                                                                    | Protocolo     Adomático     Adomático     Informado  Tipo 40 Processo:     Orgamento e Franças: Buprimento de Fundo Especificação BUPRRIVENTO DE FUNDOS DA COMARCA D  Classificação por Assignitos:     D     05 03.06.01 - Suprimento de fundos     | E ALFREDO CHA/ES - RESPONSAV                                                                                                    |                                                                                                    |                                        |                             |
| Pequija<br>Base de Conhecimento<br>Textos Padrão<br>Modelos Faventos<br>Bicoco de Assinatura<br>Bicoco de Reunião<br>Bicoco Internos<br>Contaios<br>Processos Soforestados<br>Acompanhamento Duvidoria<br>Marcadores<br>Pentos de Controle<br>Estatísticas <b>,</b>                                                                                                    | Automático     Informado      Tipo do Processo:      Logamento e Funcças: Suprimento de Funcça  Especificação:      BUPRIMENTO DE FUNDOS DA COMARCA D  Classificação por Assigntos:      [0 50 30.6 01 - Suprimento de functo                        | E ALFREDO CHAVES - RESPONSÃ                                                                                                    |                                                                                                    |                                        |                             |
| Base de Comhechrenno<br>Textos Parkiño<br>Modelos Favortos<br>Biccos de Reunião<br>Biccos de Reunião<br>Biccos internos<br>Contatos<br>Contat | Informado  Tipo do Processo:  Organento e Finanças: Suprimento de Fundo Especificação  BUPRINENTO DE FUNDOS DA COMARCA D  Classificação por Assignitos:  05.03.06.01 - Suprimento de fundos                                                          | E ALFREDO CHAVES - RESPONSAV                                                                                                    |                                                                                                    |                                        |                             |
| Textos Pardão<br>Modelos Favritos<br>Bitocos de Assinatura<br>Bitocos de Incumião<br>Bitocos Internos<br>Contatos<br>Processos Sobrestados<br>Aconganhametro Davidoria<br>Marcadores<br>Pontos de Controle<br>Estatísticas b                                                                                                    | Tipo do Processo:<br>Orgamento e Finanças: Suprimento de Fundo<br>Especificação:<br>SUPRIMENTO DE FUNDOS DA COMARCA E<br>Classificação por Assyntos:<br>05 03 06 01 - Suprimento de fundos                                                           | E ALFREDO CHAVES - RESPONSAV                                                                                                    |                                                                                                    |                                        |                             |
| Incede Astritura<br>Biocos de Reunita<br>Biocos de Reunita<br>Biocos Internos<br>Contatos<br>Processos Sobrestados<br>Acompanhamento Especial<br>Acompanhamento Duvidoria<br>Marcadores<br>Pontos de Controle<br>Estatísticas <b>P</b>                                                                                                    | Tipo do Processo:<br>Orçamento e Finarças: Suprimento de Fundo<br>Especificação<br>SUPRIMENTO DE FUNDOS DA COMARCA D<br>Classificação por Assyntos:<br>05 03 06.01 - Suprimento de fundos                                                            | E ALFREDO CHAVES - RESPONSÁV                                                                                                    |                                                                                                    |                                        |                             |
| Bicco de Reunilo<br>Bicco Internos<br>Contatos<br>Processos Sobrestados<br>Acompanhamento Especial<br>Acompanhamento Euvidoria<br>Marcadores<br>Ponto de Controle<br>Estatísticas                                                                                                    | Esperificação:<br>SUPRIMENTO DE FUNDOS DA COMARCA E<br>Classificação por Assuntos:<br>05.03.06.01 - Suprimento de fundos                                                                                                    | E ALFREDO CHAVES - RESPONSAV                                                                                                    |                                                                                                    |                                        | -                           |
| Blocos Internos<br>Contatos<br>Processos Sobrestados<br>Acompanhamento Euspecial<br>Acompanhamento Duvidoria<br>Marcadores<br>Pontos de Controle<br>Estatísticas b                                                                                                    | Especificação:<br>SUPRIMENTO DE FUNDOS DA COMARCA E<br>Classificação por Assyntos:<br>05.03.06.01 - Suprimento de fundos                                                                                                    | E ALFREDO CHAVES - RESPONSÁV                                                                                                    |                                                                                                    |                                        |                             |
| Contatos<br>Processo Sobrestados<br>Acompanhamento Especial<br>Acompanhamento Duvidoria<br>Marcadores<br>Pontos de Controle<br>Estatísticas<br>>                                                                                                    | Classificação por Assyntos:<br>05.03.06.01 - Suprimento de fundos                                                                                                    |                                                                                                    | 'EL <informar o="" responsavel=""></informar>                                                                                                    |                                        |                             |
| Acompanhamento Especial<br>Acompanhamento Ouvidoria<br>Marcadores<br>Pontos de Controle<br>Estatísticas IM                                                                                                    | 05.03.06.01 - Suprimento de fundos                                                                                                    |                                                                                                    |                                                                                                    |                                        |                             |
| Acompanhamento Ouvidoria<br>Marcadores<br>Pontos de Controle<br>Estatísticas                                                                                                    | 05.03.06.01 - Suprimento de fundos                                                                                                    |                                                                                                    |                                                                                                    |                                        |                             |
| Marcadores Pontos de Controle Estatísticas                                                                                                    |                                                                                                    |                                                                                                    |                                                                                                    |                                        | ~ <i>P</i> ×                |
| Estatísticas                                                                                                    |                                                                                                    |                                                                                                    |                                                                                                    |                                        |                             |
|                                                                                                    | Internetador:                                                                                                    |                                                                                                    |                                                                                                    |                                        | 1                           |
| Arquivamento                                                                                                    | pineressauus.                                                                                                    |                                                                                                    |                                                                                                    |                                        |                             |
| Desarquivamento                                                                                                    | COMARCA DE ALFREDO CHAVES (COMAR                                                                                                    | CA-ALFREDO-CHAVES)                                                                                                    |                                                                                                    |                                        | × 🖉 🚉 🗙                     |
| Grupos                                                                                                    |                                                                                                    |                                                                                                    |                                                                                                    |                                        | 2 🗟                         |
| Inspeção Administrativa                                                                                                    |                                                                                                    |                                                                                                    |                                                                                                    |                                        | Ψ.                          |
| Relatórios +                                                                                                    | Observações desta unidade:                                                                                                    |                                                                                                    |                                                                                                    |                                        |                             |
| Infra 🕨                                                                                                    |                                                                                                    |                                                                                                    |                                                                                                    |                                        |                             |
|                                                                                                    |                                                                                                    |                                                                                                    |                                                                                                    |                                        | li                          |
| Acesse as lojas App Store ou Google Play e                                                                                                    | Nivel de Acesso                                                                                                    |                                                                                                    |                                                                                                    |                                        |                             |
| instale o aplicativo do SEI! no seu celular.                                                                                                    | Alver de Acesso                                                                                                    |                                                                                                    |                                                                                                    |                                        |                             |
| Abra o aplicativo do SEI! e faça a leitura do<br>código abaixo para sincroniza-lo com sua conta.                                                                                                    | Signoso                                                                                                    |                                                                                                    | Restrito                                                                                                    | Publico                                |                             |
|                                                                                                    |                                                                                                    |                                                                                                    |                                                                                                    |                                        |                             |
|                                                                                                    |                                                                                                    |                                                                                                    |                                                                                                    |                                        |                             |
| - Escolher o tipo                                                                                                    | de documento "                                                                                                    | Requisição pa                                                                                                    | ara Concessao c                                                                                                    | le Suprimentos d                       | le Fundos' .                |
| ocesso x 🔀 SEI - Processo x                                                                                                    |                                                                                                    |                                                                                                    | -                                                                                                    |                                        | 600                         |
| Seguro   https://sistemas.tjes.jus.br/sei/contr                                                                                                    | olador.php?acao=procedimento_trabalhar                                                                                                    | kacao_origem=procedimento_ge                                                                                                    | rar&acao_retorno=procedimento_esco                                                                                                    | olher_tipo&id_procedimento=3729&atuali | izar_arvore=1&infra_siste 😭 |
| NFSe - Nota Fiscal de 🌓 https://sigefes.sefaz.e 🔺                                                                                                    | Secretaria de Estado 🛛 💩 Pessoa Física - Santa                                                                                                    | 🕒 Colégio Notarial do 🗄 🔚 Sec                                                                                                    | retaria de Estado 🛛 🏦 SAL - Sistema de Ac                                                                                                    | re 🖉 Certidão Negativa de 🕱 SEL / TJES |                             |
| DICIÁRIO DO ESTADO DO ESPÍRITO SANTO - PJES                                                                                                    |                                                                                                    |                                                                                                    |                                                                                                    |                                        |                             |
|                                                                                                    |                                                                                                    | D                                                                                                    | an enhant Manu Docquies                                                                                                    | SECR/TECNOLOGIA/INFO                   |                             |
| Produção                                                                                                    |                                                                                                    | P                                                                                                    | ara saber+ Menu Pesquisa                                                                                                    | SECR-TECNOLOGIA-INFO                   |                             |
| Produção<br>10072-39.2018.8.08.0000                                                                                                    | Gerar Documento                                                                                                    | P                                                                                                    | ara saber+ Menu Pesquisa                                                                                                    | SECR-TECNOLOGIA-INFO                   | 1                           |
| Produção<br>00072-39.2018.8.08.0000                                                                                                    | Gerar Documento                                                                                                    | P.<br>Escolha o Tipo do Docur                                                                                                    | nra saber+ Menu Pesquisa                                                                                                    | SECR-TECNOLOGIA-INFO                   | Î                           |
| Produção<br>20072-39-2018 8.08 0000<br>nsultar Andamento                                                                                                    | Gerar Documento                                                                                                    | Escolha o Tipo do Docur                                                                                                    | nento: 👄                                                                                                    | SECR-TECNOLOGIA-INFO                   | Î                           |
| Produção 50072-39 2018 8 08 0000  nsultar Andamento                                                                                                    | Gerar Documento                                                                                                    | Escolha o Tipo do Docur<br>fundo<br>Prestação de contas de supr                                                                                                    | nento: @<br>mento de <mark>Fundo</mark> s                                                                                                    | SECR-TECNOLOGIA-INFO                   |                             |
| Produção 00072-599-2018-8-08-0000 soutiar Andamento                                                                                                    | Gerar Documento                                                                                                    | P.<br>Escolha o Tipo do Docur<br>fundo<br>Prestação de contas de supr<br>Relatório de Concessão de S                                                                 | nento: Company and the second second se | SECR-TECNOLOGIA-INFO                   | Î                           |
| Produção<br>00072-59 2018 8 08 0000<br>nsultar Andamento                                                                                                    | Gerar Documento                                                                                                    | P<br>Escolha o Tipo do Docur<br>fundo<br>Prestação de contas de supr<br>Relatório de Concessão de S<br>Reguisição para Concessão de                                  | na saber+ Menu Pesquisa<br>nento: Company<br>mento de Fundos<br>uppimento de Fundos<br>de Suprimentos de                                                                                                    | SECR-TECNOLOGIA-INFO                   |                             |
| Produção 00725/92018/8.08.0000  nsultar Andamento                                                                                                    | Gerar Documento                                                                                                    | P<br>Escolha o Tipo do Docur<br>fundo<br>Prestação de contas de supr<br>Relatório de Concessão de S<br>Fundos<br>Suprimento de fundos                                | ra sabere Menu Pesquisa<br>nento: @<br>mento de Eunãos<br>uprimento de Funãos<br>de Suprimentos de                                                                                                    | BECRITECNOLOGIAINFO                    |                             |
| Produção 0072-519 2018 8 08 0000  soutar Andamento                                                                                                    | Gerar Documento                                                                                                    | Escolha o Tipo do Docur<br>fundo<br>Prestação de contas de supr<br>Prestação de concessão de S<br>Requisição para Concessão<br>Fundos<br>Suprimento de fundos        | ra sabore Menu Posquisa<br>nento: @<br>mento de Fundos<br>uprimento de Fundos<br>de Suprimentos de                                                                                                    | SECR-TECNOLOGIA-INFO                   |                             |
| Produção<br>0072-39-2018-8-09-0000<br>Insultar Andamento                                                                                                    | Gerar Documento                                                                                                    | Escolha o Tipo do Docur<br>funco<br>Prestação de contas de supr<br>Retatión de Concessão de S<br>Requisição para Concessão<br>Suprimento de fundos                   | ra sabere Menu Pesquita<br>nento: •<br>mento de Fundos<br>uprimento de Fundos<br>de Suprimentos de                                                                                                    | SECR-TECNOLOGIA-INFO                   |                             |
| Produção 0072-SIS 2018/8 08 0000  nsultar Andamento                                                                                                    | Gerar Documento                                                                                                    | Escolha o Tipo do Docur<br>anos<br>Prestação de contas de supr<br>Relativo de Concessão de S<br>Requisição para Concessão<br>Pundos<br>Suprimento de <b>Tundo</b> s  | ra sabore Menu Posquisa<br>nento: @<br>mento de Fundos<br>uprimento de Fundos<br>de Suprimentos de                                                                                                    | BECRITECNOLOGIAINFO                    | Î                           |
| Produção<br>0072-SI9 2018/8 08 0000<br>Insultar Andamento                                                                                                    | Gerar Documento                                                                                                    | Escolha o Tipo do Docur<br>Juno<br>Prestação contas de sup<br>Prestação para Concessão de S<br>Reguisção para Concessão<br>Suprimento de <b>Lando</b> s              | ra sabere Menu Pesquisa<br>nento: 👄<br>mento de Fundos<br>uprimento de Fundos<br>E Suprimentos de                                                                                                    | SECR-TECNOLOGIA-INFO                   |                             |
| Produção<br>0072-239-2018-8-08-0000<br>nsultar Andamento                                                                                                    | Gerar Documento                                                                                                    | Escolha o Tipo do Docur<br>Euros<br>Prestação de contas de supr<br>Relation de Concessão de Se<br>Perusção para Concessão<br>Purdos<br>Suprimento de fundos          | ra sabere Menu Pesquita<br>nento: Transi<br>mento de Fundos<br>uprimento de Fundos<br>de Suprimentos de                                                                                                    | BECRITECNOLOGIA-INFO                   |                             |
| Produção<br>0072-SIS 2018/8 08 0000<br>nsultar Andamento                                                                                                    | Gerar Documento                                                                                                    | Escolha o Tipo do Docur<br>anos<br>Prestação de contas de supr<br>Relativo de Concessão de S<br>Reguisção para Concessão<br>Suprimento de <b>fanós</b>               | ra sabore Menu Posquisa<br>nento: Transi<br>mento de Fundos<br>uprimento de Fundos<br>de Suprimentos de                                                                                                    | BECRITECNOLOGIAINFO                    |                             |
| Produção<br>0072-SI9 2018/8 08 0000<br>Insultar Andamento                                                                                                    | Gerar Documento                                                                                                    | Escolha o Tipo do Docur<br>Juno<br>Prestação contas de sup<br>Retatino de Concessão de S<br>Retundos<br>Suprimento de fundos                                         | ra sabere Menu Posquisa<br>nento: ©<br>mento de Fundos<br>uprimento de Fundos<br>de Suprimentos de                                                                                                    | SECR-TECNOLOGIA-INFO                   |                             |
| Produção<br>00072-SI9 2018 6 0 00 00 00<br>nsultar Andamento                                                                                                    | Gerar Documento                                                                                                    | Escolha o Tipo do Docur<br>Euno<br>Prestação de contas de supr<br>Relation de Concessão de Se<br>Peruscio para Concessão<br>Pundos<br>Suprimento de fundos           | ra sabere Menu Pesquita<br>nento: ©<br>mento de Fundos<br>uprimento de Fundos<br>de Suprimentos de                                                                                                    | BECR-TECNOLOGIA-INFO                   |                             |
| Protução 00722592018/8 08 0000  nsultar Andamento                                                                                                    | Gerar Documento                                                                                                    | Escolha o Tipo do Docur<br>Enco<br>Prestação de contas de supr<br>Relatito de Concessão de S<br>Reguigação para Concessão<br>Pundos<br>Suprimento de <b>Ludo</b> s   | ra sebere Menu Posquisa<br>nento: Transforma<br>mento de Fundos<br>uprimento de Fundos<br>de Suprimentos de                                                                                                    | BECRITECNOLOGIAINFO                    |                             |
| Produção 0072-SI9 2018/8 08 0000  nsultar Andamento                                                                                                    | Gerar Documento                                                                                                    | Escolha o Tipo do Docur<br>Juno<br>Prestação contas de sup<br>Retatino de Concessão de S<br>Retundos<br>Suprimento de lundos                                         | ra saboro Monu Posquita<br>nento: ©<br>mento de Fundos<br>uprimento de Fundos<br>de Suprimentos de                                                                                                    | SECR-TECNOLOGIA-INFO                   |                             |
| Produção<br>0072-SI9 2018 60 60 6000<br>Insultar Andamento                                                                                                    | Gerar Documento                                                                                                    | P<br>Escolha o Tipo do Docur<br>Inno<br>Prestação de contas de supr<br>Retationo de Concessão de Sup<br>Retursição para Concessão<br>Suprimento de <b>fundo</b> s    | ra sabore Menu Pesquisa<br>nento: ©<br>mento de Fundos<br>uprimento de Fundos<br>de Suprimentos de                                                                                                    | BECR-TECNOLOGIA-INFO                   |                             |
| Protução 0072-SIS 2018/8 08 0000  nsultar Andamento                                                                                                    | Gerar Documento                                                                                                    | Escolha o Tipo do Docur<br>Enco<br>Prestação de contas de supr<br>Relatito de Concessão de Supr<br>Reguição para Concessão<br>Pundos<br>Suprimento de <b>Tunos</b> s | ra sebere Menu Posquisa<br>nento:<br>mento de Fundos<br>uprimento de Fundos<br>de Suprimentos de                                                                                                    | BECR-TECNOLOGIA-INFO                   |                             |
| Produção 0072-SI9 2018/8 08 0000  nsultar Andamento                                                                                                    | Gerar Documento                                                                                                    | Escolha o Tipo do Docur<br>Euros<br>Prestação de contas de supr<br>Relationo de Concessão de Se<br>Perunção para Concessão<br>Pundos<br>Suprimento de fundos         | ra sabore Menu Pesquita<br>nento: •<br>mento de Fundos<br>uprimento de Fundos<br>de Suprimentos de                                                                                                    | SECR-TECNOLOGIA-INFO                   |                             |
| Produição                                                                                                    | Gerar Documento                                                                                                    | P.<br>Escolha o Tipo do Docur<br>fundo<br>Prestação de contas de supr<br>Relatório de Concessão de S                                                                 | nento: O<br>mento de Fundos<br>uprimento de Fundos                                                                                                    | BEOR-TECNOLOGIA-INFO                   | 1                           |

8- Preencher os campos:

- Texto inicial: marcar "nenhum";

- Descrição "SUPRIMENTO DE FUNDOS DA [NOME DA UNIDADE] - RESPONSÁVEL [NOME DO RESPONSÁVEL;

- Interessados: preencher com o nome da unidade requisitante;

- Destinatário: Seção de Prestação e Tomadas de Contas;

- Classificação por assunto: Suprimento de fundos;
- Selecionar o Nível de acesso: público;
- Clicar em "Salvar".

9 – No documento criado clicar em editar conteúdo entre "colchetes" [ ] e informações da tabela.

para preencher as informações necessárias

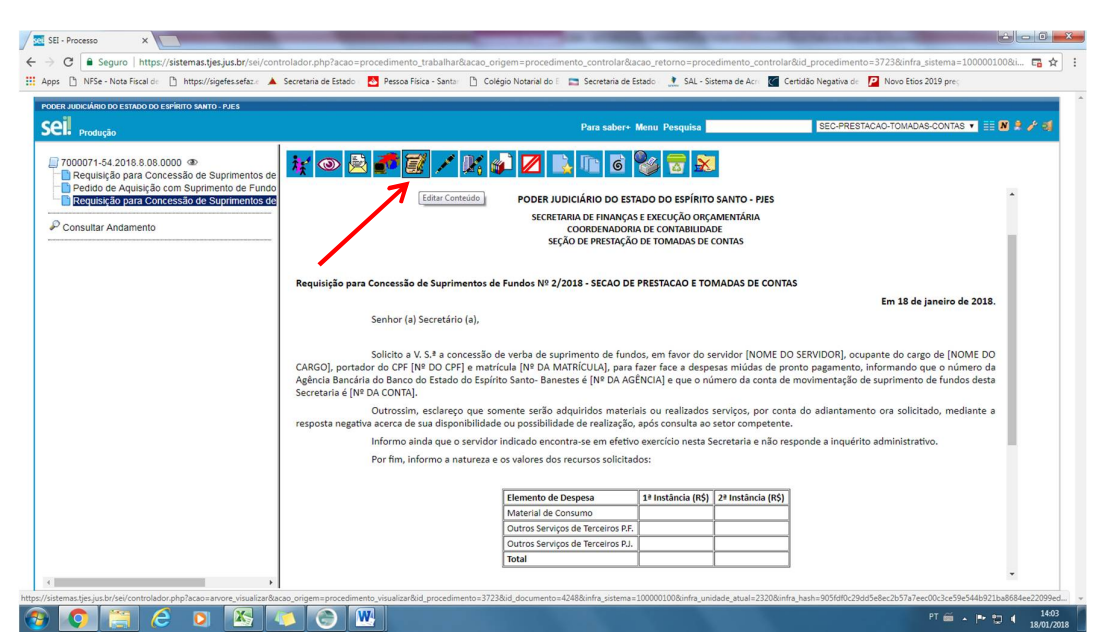

10 – Após modificações clicar em "salvar" ;

| 7                       |                                            |                                     |                         |                       | -                |                  | -                    |                     |                        |                               |                        | - 05                   |                     |                      |                         |          |                  |                   |                    |                   |                       |                   |                     |                    |           |                    |
|-------------------------|--------------------------------------------|-------------------------------------|-------------------------|-----------------------|------------------|------------------|----------------------|---------------------|------------------------|-------------------------------|------------------------|------------------------|---------------------|----------------------|-------------------------|----------|------------------|-------------------|--------------------|-------------------|-----------------------|-------------------|---------------------|--------------------|-----------|--------------------|
|                         |                                            |                                     |                         |                       |                  |                  |                      |                     |                        |                               |                        |                        |                     |                      |                         |          |                  |                   |                    |                   |                       |                   |                     |                    |           |                    |
| uisição pa              | ra Concercã                                | o de Supri                          | mentos d                | e Fundo               | s № 2/           | 2018 - :         | ECAO DI              | PREST/              | ACAO E TO              | OMADAS DE                     | CONTAS                 |                        |                     |                      |                         |          |                  |                   |                    |                   |                       |                   |                     |                    |           |                    |
|                         |                                            |                                     |                         |                       |                  |                  |                      |                     |                        |                               |                        |                        |                     |                      |                         |          |                  |                   |                    |                   |                       |                   | 1                   | Em 18 d            | e janeiro | de 20              |
|                         | Senhor (                                   | a) Secretá                          | io (a),                 |                       |                  |                  |                      |                     |                        |                               |                        |                        |                     |                      |                         |          |                  |                   |                    |                   |                       |                   |                     |                    |           |                    |
| face a de<br>a Secretar | Solicito a<br>espesas miúo<br>ria é [Nº DA | V.S.ª a co<br>las de pro<br>CONTA]. | incessão i<br>ito pagan | de verba<br>nento, in | de sup<br>forman | riment<br>do que | ) de fund<br>o númer | los, em<br>o da Agi | avor do s<br>ència Ban | ervidor [NON<br>cária do Banc | ME DO SE<br>co do Esta | RVIDOR],<br>ido do Esp | ocupan<br>pírito Sa | te do ca<br>nto- Ban | rgo de [N<br>estes é [l | DME DO   | CARGO<br>GÊNCIA] | )], port<br>e que | ador do<br>o númer | CPF [N<br>o da co | º DO CPI<br>onta de r | F] e ma<br>novime | atrícula<br>entação | [Nº DA<br>o de sup | MATRÍCU   | JLA], p<br>de funi |
| consulta                | Outrossi<br>ao setor cor                   | m, esclare<br>npetente.             | o que so                | mente se              | erão ad          | quirido          | ; materia            | is ou re            | alizados s             | erviços, por o                | conta do               | adiantam               | ento ora            | solicita             | do, medi                | inte a r | esposta          | negati            | a acerca           | de su             | a dispon              | ibilidad          | de ou p             | ossibilid          | ade de r  | ealizaç            |
|                         | Informo                                    | ainda que                           | o servido               | r indicad             | o encor          | ntra-se          | em efetiv            | o exerc             | cio nesta              | Secretaria e                  | não respo              | onde a inq             | uérito a            | dminist              | rativo.                 |          |                  |                   |                    |                   |                       |                   |                     |                    |           |                    |
|                         | Por fim,                                   | informo a                           | natureza (              | a os valor            | res dos          | recurse          | s solicita           | idos:               |                        |                               |                        |                        |                     |                      |                         |          |                  |                   |                    |                   |                       |                   |                     |                    |           |                    |
|                         |                                            |                                     |                         |                       |                  |                  |                      |                     |                        |                               |                        |                        |                     |                      |                         |          |                  |                   |                    |                   |                       |                   |                     |                    |           |                    |
|                         |                                            |                                     |                         |                       |                  |                  |                      |                     | Elemente               | o de Despesa                  |                        | 1ª Instân              | cia (R\$)           | 2ª Insta             | ncia (R\$)              |          |                  |                   |                    |                   |                       |                   |                     |                    |           |                    |
|                         |                                            |                                     |                         |                       |                  |                  |                      |                     | Material<br>Outros Se  | de Consumo<br>envicos de Terr | airos P.E.             |                        |                     |                      |                         |          |                  |                   |                    |                   |                       |                   |                     |                    |           |                    |
|                         |                                            |                                     |                         |                       |                  |                  |                      |                     | Outros Se              | erviços de Terc               | ceiros P.J.            |                        |                     |                      |                         |          |                  |                   |                    |                   |                       |                   |                     |                    |           |                    |
|                         |                                            |                                     |                         |                       |                  |                  |                      |                     | Total                  | ,                             |                        |                        |                     |                      |                         |          |                  |                   |                    |                   |                       |                   |                     |                    |           |                    |
|                         |                                            |                                     |                         |                       |                  |                  |                      |                     |                        |                               |                        |                        |                     |                      |                         |          |                  |                   |                    |                   |                       |                   |                     |                    |           |                    |
| : No caso               | de substitui                               | ção de ser                          | idor resp               | onsável,              | preenc           | her os           | dados ab             | aixo.               |                        |                               |                        |                        |                     |                      |                         |          |                  |                   |                    |                   |                       |                   |                     |                    |           |                    |
|                         |                                            |                                     |                         |                       |                  |                  |                      |                     |                        |                               |                        |                        |                     |                      |                         |          |                  |                   |                    |                   |                       |                   |                     |                    |           |                    |
|                         |                                            |                                     |                         |                       |                  |                  |                      | D                   | ados do Se             | ervidor anterio               | ormente r              | esponsáve              | l pelo Su           | priment              | o de Fund               | 05       |                  |                   |                    |                   |                       |                   |                     |                    |           |                    |
|                         |                                            |                                     |                         |                       |                  |                  |                      | L                   | Nome:                  | Ļ                             |                        |                        |                     |                      |                         | _        |                  |                   |                    |                   |                       |                   |                     |                    |           |                    |
|                         |                                            |                                     |                         |                       |                  |                  |                      | - H                 | Cargo:                 | <u> </u>                      |                        |                        |                     |                      |                         | _        |                  |                   |                    |                   |                       |                   |                     |                    |           |                    |
|                         |                                            |                                     |                         |                       |                  |                  |                      | - H                 | CPF:                   |                               |                        |                        |                     |                      |                         | -        |                  |                   |                    |                   |                       |                   |                     |                    |           |                    |
|                         |                                            |                                     |                         |                       |                  |                  |                      |                     | acricula.              | 1                             |                        |                        |                     |                      |                         |          |                  |                   |                    |                   |                       |                   |                     |                    |           |                    |
|                         |                                            |                                     |                         |                       |                  |                  |                      |                     |                        |                               |                        |                        |                     |                      |                         |          |                  |                   |                    |                   |                       |                   |                     |                    |           |                    |
|                         |                                            | 6                                   | 0                       |                       | 1                | C                | ) (W                 | 4                   |                        |                               |                        |                        |                     |                      |                         |          |                  |                   |                    |                   |                       |                   | PT 🕯                | - I                | • 10 4    | 1                  |
|                         |                                            | <b>U</b>                            | <u> </u>                |                       | ~                |                  |                      |                     |                        |                               |                        |                        |                     |                      |                         |          |                  |                   |                    |                   |                       |                   |                     |                    |           | 18/0               |

11 – Assinar o documento clicando no ícone 🥂

Obs.: Esse procedimento deverá ser realizado somente nos casos do documento ter sido criado diretamente pelo responsável da Unidade Requisitante (Secretário ou Juiz). Se o documento tenha sido criado por outro servidor é necessário disponibilizá-lo em um bloco de assinatura para que o Secretário o Juiz assine.

Para criar um bloco de assinatura, incluir o documento no bloco e disponibilizá-lo consulte o <u>manual</u> <u>avançado do SEI (fls. 11 a 15) ou o POP – Procedimento Operacional Padrão (fls. 62 a 64).</u>

*Os manuais básicos e avançados e POP estão disponíveis no seguinte endereço eletrônico: <u>http://www.tjes.jus.br/institucional/setores/secretaria-de-tecnologia-da-informacao/sei/sei-2/</u>* 

11 – Após assinatura da autoridade competente que assinou o ofício, encaminhar o processo clicando

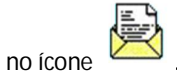

- No campo Unidades preencher: Sec-Prestacao-Tomadas-Contas.

- Os demais campos não necessitam de marcação;
- Clicar em "enviar".

| SEI - Processo x SEI - Processo x                          | E And A spins a loss from the board and the base of the                                                                        |                                                         |
|------------------------------------------------------------|----------------------------------------------------------------------------------------------------|---------------------------------------------------------|
| ← → C                                                      | olador.php?acao=procedimento_trabalhar&acao_origem=procedimento_gerar&acao_retorno=procedimento_escolher_tipol                 | &id_procedimento=3729&atualizar_arvore=1&infra_si 🖬 🖈 🗄 |
| 🔛 Apps 🗅 NFSe - Nota Fiscal de 📋 https://sigefes.sefaz.e 🔺 | Secretaria de Estado 🛛 🙆 Pessoa Física - Santar 📋 Colégio Notarial do 🗄 🔚 Secretaria de Estado 🛛 🏦 SAL - Sistema de Acri 🦉 Cer | rtidão Negativa de 🛛 🔢 SEI / TJES                       |
| PODER JUDICIÁRIO DO ESTADO DO ESPÍRITO SANTO - PJES        |                                                                                                    |                                                         |
| Sei. Produção                                              | Para saber+ Menu Pesquisa                                                                                                    | SECR-TECNOLOGIA-INFORM                                  |
| 🗐 7000072-39.2018.8.08.0000                                | Enviar Processo                                                                                                    |                                                         |
| P Consultar Andamento                                      | Processos:<br>17000072-39 2018.8.06.0000 - Orçamento e Finanças: Suprimento de Fundos                                          | A<br>V                                                  |
|                                                            | Unidades:<br>Mostrar unidades por onde tramitou<br>SEC-PRESTACAC-TOMADAS-CONTAS - SECAO DE PRESTACAO E TOMADAS DE CONTAS       | 2 <b>8</b>                                              |
|                                                            | Manter processo aberto na unidade atual<br>Remover anotação<br>Enviar e-mail de notificação                                    |                                                         |
|                                                            | Retorno Programado     Data certa     Data certa     Prazo em das                                                              |                                                         |
|                                                            |                                                                                                    |                                                         |
|                                                            |                                                                                                    |                                                         |

# USO DO SUPRIMENTO DE FUNDOS PARA AQUISIÇÃO DE MATERIAIS/SERVIÇOS PELO SERVIDOR RESPONSÁVEL PELO SUPRIMENTO

- 1- Realizar consulta por e-mail ao setor competente pela ata de registro de preço ou contrato a fim de verificar disponibilidade do material conforme ORDEM DE SERVIÇO Nº 03/2016;
- 2- Após retorno do setor competente, no caso de atendidos os critérios do art. 3º da Ordem de Serviço (item 1), imprimir o e-mail em PDF8, conforme demonstrado a seguir:
  - a) Abrir o e-mail de resposta;
  - b) Selecionar arquivo => imprimir => pdf8 => imprimir;
  - c) Na tela abaixo, clicar em OK na caixa de diálogo aberta;

| File name                                                                                                    |                                                                                                    |                                                                                            |                                                                                                    |
|----------------------------------------------------------------------------------------------------|----------------------------------------------------------------------------------------------------|--------------------------------------------------------------------------------------------|----------------------------------------------------------------------------------------------------|
| C:\Users\PACOSILVA\Documents\5C86882.pdf                                                                                                    |                                                                                                    | Browse                                                                                     |                                                                                                    |
| PDF options<br>C High quality<br>G Medium<br>C Smallest file                                                                                                    | Save options<br>Open PDF in reader<br>Always use this folder                                                                                                    |                                                                                            | de Marataixes/ES &Enc.: Re: Solicitação de capacitor de partida para motor de portão eletró                                                                                                    |
| Want to send created PDF via email?<br>With novaPDF Pro the PDF file can be automatic<br>default email client or a SMTP server. Try it now:                                                                               | You can do it with novaPDF.                                                                                                    | nts, either using the                                                                      | <ul> <li>informamos que na data de 11/03/2019 há disponibilidade de saldo anual (artigo 24, inciso II, da Lei nº 8.666/93) printo:</li> <li>total de R\$ 80,00 para a Comarca de Marataízes, conforme orçamento mais vantajoso.</li> </ul>                                                                                        |
| www.novapdf.com                                                                                                    |                                                                                                    | < >                                                                                        | e difere do limite previsto no artigo 6º, alinea "a" do Ato 646/07, reforçado pelo artigo 23, alinea "f" do mesmo Ato, a ca                                                                                                    |
| Information anda que constituir en<br>l – Realização da despesa dentro<br>II – Aplicação dos recursos dentri<br>Obs.: O prazo de 30 dias dever<br>III - Valor empenhado para cada ti<br>V – A aquisição deverá ser realij | esponsabilidade do suprir<br>o do período de aplicação<br>o do limite previsto no artir<br>rá ser contado a partir o<br>ipo de despesa, conformi-<br>rada junto ao fornecedor d | previsto no an<br>go 6º, alínea "a<br>la data de em<br>e Ato nº 646/07<br>que tiver apresi | arra"observância dos seguintes controles:<br>trigo 17 do Ato nº 646/07 e constante na ordem de aviso do suprimento de fundos;<br>a" do Ato 646/07, reforçado pelo artigo 23, alinea "" do mesmo Ato.<br>Issão da última nota físcal, ainda que em suprimentos de números diferentes.<br>7, artigos 21 e 22 e respectivas alineas. |

Atendidas as condições supra, a aquisição pode ser realizada mediante a utilização de verba de suprimento de fundos, lembrando, por oportuno, a obrigatoriedade de nota fiscal eletrônica. Atendiosamente, Seção de Prestação e Tomadas de Contas

Seção de Prestação e Tornadas de Contas

>>> Juizado de Direito Marataizes-ES 11/03/2019 15:44 >>>

#### d) Na segunda tela de diálogo, clicar em YES;

| File name                                                                                                    |                                                                                                    |                                                                                                    |
|----------------------------------------------------------------------------------------------------|----------------------------------------------------------------------------------------------------|----------------------------------------------------------------------------------------------------|
| C:\Users\PACOSILVA\Documents\5C8                                                                                                    | 5882.pdf Browse                                                                                                    |                                                                                                    |
| PDF options<br>C High quality<br>C Medium<br>C Smallest file<br>Embed fonts                                                                                                    | Save options<br>IP Open PC In reader<br>I Always use this folder<br>OK Cancel Help                                                                                                    | de Marataizes/ES @Enc.: Re: Solicitação de capacitor de partida para motor de portão eletrônico 25                                                                                                    |
| Want to add watermarks? You<br>With novaPDF (Std or Pro) you can defi<br>entire PDF document. Try it now:                                                                                                    | can do it with novaPDF.<br>ne multiple watermarks and add them to individual pages or the                                                                                                    | informamos que na data de 11/03/2019 há disponibilidade de saldo anual (artigo 24, inciso II, da Lei nº 8.666/93) para a<br>into:<br>• total de R\$ 80,00 para a Comarca de Marataizes, conforme orçamento mais vantajoso.                                                                                                    |
| www.novapdf.com                                                                                                    | < >                                                                                                    | e difere do limite previsto no artigo 6º, alinea "a" do Ato 646/07, reforçado pelo artigo 23, alinea "f" do mesmo Ato, a cada 30                                                                                                    |
| Informanios anida que cons<br>I – Realização da despesa<br>II – Aplicação dos recursos<br>Obs.: O prazo de 30 días<br>III - Valor empenhado para<br>IV – A aquisição deverá se<br>Atendidas as condições su<br>Atendios as condições su<br>Atenciosamente,<br>Seção de Prestação e Ton | anun responsabilidade do supindo, em especi-<br>dentro do período de aplicação previsto no a<br>dentro do limite previsto no artígio 6°, alínea 1<br>deverá ser contado a partir da data de en<br>cada tipo de despesa, conforme At nº 64610<br>r realizada junto ao fornecedor que tiver apres<br>pra, a aquisição pode ser realizada mediante<br>nadas de Contas | ar d'observância dos seguintes controles:<br>tipo / Sve<br>isod<br>isod |
| >>> Juizado de Direito Maratai<br>Ilustríssimo(a) Sr(a)., boa tarde!                                                                                                    | zes-ES 11/03/2019 15:44 >>>                                                                                                    |                                                                                                    |
|                                                                                                    |                                                                                                    |                                                                                                    |

Sirve-me da presente missina eletrónica para encaminhar a Vorsia Senhoria D1 (um) acquanento nos termos da Ordem de Senico art. 03/2015, publicada no DIES em 15/08/2016, e solicito autorização para adquirir D1 (um) capacitor de parti portão eletrónico 250VAC, de 15 micro-farads, através da verba de suprimento de fundos disponibilizada para a Comarca de Maratalzes nº, 07/2019, em razão da imporsibilidade de fornecimento IMEDIATO do mesmo, conforme mensage considerando a imperiosa necessidade e UREŠPLUCA para a manutenção do portão eletrônico da garagem dos julizes no Fórum de Maratalizes/ES.

A titulo de esclarecimento, deixo de encaminhar outros 02 orçamentos porque os materiais estão em falta nos demais estabelecimentos comerciais de Marataízes que emitem nota fiscal eletrônica.

Certa de vossa proverbial atenção, antecipo meus agradecimentos e coloco-me à disposição para quaisquer esclarecimentos necessários.

- e) Em seguida será aberta a tela do arquivo em pdf. Selecionar arquivo => salvar como. Essa opção permitirá que o arquivo seja salvo no local do computador selecionado pelo usuário. Nota.: salvar num local de fácil localização, pois o arquivo será inserido posteriormente no SEI.
- 3 Criar um documento do tipo externo;

| Produção                                                                  |                 | Para saber+ Menu Pesquisa                             | SEC-PRESTACAO-TOMADAS-CONTAS V |
|---------------------------------------------------------------------------|-----------------|-------------------------------------------------------|--------------------------------|
| 201500229893 🆢 🗿 🥥                                                        | Gerar Documento | Escolha o Tipo do Documento: 💿                        |                                |
| Nota Fiscal E AUTENTICIDADE DA NF<br>Atesto SEC-PRESTACAO-TOMADAS-C       |                 | Externo                                               |                                |
| Boleto VENCTO 01-03-19 (0106320)                                          |                 | Atesto                                                |                                |
| Finanças: CHECKLIST BENS E SERVI                                          |                 | Ato de Encerramento de Exercício                      | $\sim$                         |
| Nota de Empenho 2019NE00022 (0106-                                        |                 | Autorização                                           |                                |
| Informação COORD-EXEC-ORCAM-FIF<br>Nota de liquidação 2019NI 00752 (0108) |                 | Aviso                                                 |                                |
| Nota de liquidação 2019NL00752 (0108                                      |                 | Consulta                                              |                                |
| - Cordem Bancária 2019OB01099 E :                                         |                 | Demonstrativo                                         |                                |
|                                                                           |                 | Despacho                                              |                                |
| Consultar Andamento                                                       |                 | Férias Servidores                                     |                                |
|                                                                           |                 | Finanças: CHECKLIST BENS E SERVIÇOS COMUNS            |                                |
|                                                                           |                 | Informação                                            |                                |
|                                                                           |                 | Memorando                                             |                                |
|                                                                           |                 | Ofício                                                |                                |
|                                                                           |                 | Parecer                                               |                                |
|                                                                           |                 | Pedido de Aquisição com Suprimento de Fundos          |                                |
|                                                                           |                 | Requisição para Concessão de Suprimentos de<br>Fundos |                                |
|                                                                           |                 | Solicitação de Empenho                                |                                |
|                                                                           |                 | Solicitação de Reserva                                |                                |
|                                                                           |                 | Solicitação                                           |                                |
|                                                                           |                 | Termo de Encerramento de Trâmite Físico               |                                |

4-Preencher as informações, conforme tela abaixo:

- Tipo de documento: e-mail;
- Data do documento: dia em que o documento está sendo gerado no SEI;
- Número/Nome da árvore: consulta + material ou serviço que está sendo consultado. Exemplo: consulta de exaustor;
- Remetente: Nome da Unidade Requisitante (comarca);
- Destinatário: Seção de Prestação e Tomadas de Contas/Secretaria de Finanças;
- Classificação por assunto: Suprimento de Fundos;
- Nível de Acesso: público;

- Anexar arquivo: escolher o arquivo de consulta com a resposta do setor competente salvo em pdf (itens 1 ao 2);

- Clicar em confirmar dados.

| Sei. Produção                                                                                                    |                                                                                                    | Para saber+ Menu Pesquis                               | sa                               | SEC-PRESTACAO-TOMADAS-C | ONTAS 🔹 📰 🛚           |
|----------------------------------------------------------------------------------------------------|----------------------------------------------------------------------------------------------------|--------------------------------------------------------|----------------------------------|-------------------------|-----------------------|
| 2015002289893      Among Constraints of the second second se | Tipo do Documento:<br>[E-mail<br>Noimero / Nome na Arvore:<br>consulta exaustor<br>Formato<br>© Digitalizado nesta Unidade<br>Bernetene:<br>COMARCA DE ALEGRE (COMARCA-ALEGRE)<br>Interessados:<br>SECAO DE PRESTACAO E TOMADAS DE CONTAS (SE<br>SECRA DE FINANCAS E EXECUCAO ORCAMEN) | C-PRESTACAO-TOMADAS-CON     ARIIA (SECR-FINANCAS-EXEC- | Data do Documento:<br>14/03/2019 |                         | ₽<br>₽<br>₽<br>₽<br>₩ |
|                                                                                                    | Classificação por Assyntos:<br>05 03 06 01 - Suprimento de fundos<br>Qbservações desta unidade:<br>Nivel de Acesso<br>Siglioso                                                                                                    | © Restrito                                             | ® Pû                             | blico                   | ₽×<br>188             |

| enhum arquivo selecionado |                                   |                                     |                                             |                                                        |                                                                                 |                                                                                                    |
|---------------------------|-----------------------------------|-------------------------------------|---------------------------------------------|--------------------------------------------------------|---------------------------------------------------------------------------------|----------------------------------------------------------------------------------------------------|
|                           |                                   |                                     |                                             | Lista de Anex                                          | os (0 registros):                                                               |                                                                                                    |
| Nome                      | Data                              | Tamanho                             | Usuário                                     | Unidade                                                | Ações                                                                           |                                                                                                    |
|                           | enhum arquivo selecionado<br>Nome | enhum arquivo selecionado Nome Data | enhum arquivo selecionado Nome Data Tamanho | enhum arquivo selecionado<br>Nome Data Tamanho Usuário | enhum arquivo selecionado<br>Lista de Anex<br>Nome Data Tamanho Usuário Unidade | enhum arquivo selecionado<br>Lista de Anexos (0 registros):<br>Nome Data Tamanho Usuário Unidade Ações |

5- Criar um documento do tipo "PEDIDO DE AQUISIÇÃO COM SUPRIMENTO DE FUNDOS";

| SEI - Processo ×                                           | and the second second se | State Street, Married Street, Square, or other                                                                                                    |                                     |                                            |                      |
|------------------------------------------------------------|----------------------------------------------------------------------------------------------------|----------------------------------------------------------------------------------------------------|-------------------------------------|--------------------------------------------|----------------------|
| ← → C 🔒 Seguro   https://sistemas.tjes.jus.br/sei/con      | trolador.php?acao=procedimento_trabalhar8                                                                                                    | kacao_origem=procedimento_controlar&acao_reto                                                                                                    | rno=procedimento_controlar&id_p     | rocedimento=3723&infra_sistema=10000       | 0100&i 🖬 🛧 :         |
| 🔛 Apps 📋 NFSe - Nota Fiscal de 📋 https://sigefes.sefaz.e 🔺 | Secretaria de Estado 🛛 🔕 Pessoa Física - Santar                                                                                                    | 🖺 Colégio Notarial do 🗄 📩 Secretaria de Estado 🔡                                                                                                    | SAL - Sistema de Acro 🗹 Certidão    | Negativa de 🛛 📔 Novo Etios 2019 preç       |                      |
| PODER JUDICIÁRIO DO ESTADO DO ESPÍRITO SANTO - PJES        |                                                                                                    |                                                                                                    |                                     |                                            | ^                    |
| Sei. Produção                                              |                                                                                                    | Para saber≁ Menu Pe                                                                                                    | esquisa                             | SEC-PRESTACAO-TOMADAS-CONTAS T             | N 2 / I              |
| Consultar Andamento     Consultar Andamento                | Gerar Documento                                                                                                    | Escolha o Tipo do Documento:<br>Pedido<br>Pedido de Aquisição com Suprimento de<br>Pedido de Deferimento<br>Redido de Diária para Magistrados<br>Redido de Diária para Magistrados<br>Redido de Diária para Magistrados<br>Redido de Diária para Servidores<br>Redido de Reaguste<br>Redido |                                     |                                            |                      |
| · · · · ·                                                  | 1                                                                                                    |                                                                                                    |                                     | 22228-1                                    | *                    |
| A A A A A A A A A A A A A A A A A A A                      |                                                                                                    | no=documento_esconer_upd&ld_procedimento=3/23&ld_                                                                                                    | serie=osociaivore=1010_procedimento | ay 2 and a strenge 10000010080htta_unidade | atuar=2520xInfra_n V |
|                                                            |                                                                                                    |                                                                                                    |                                     |                                            | 18/01/2018           |

6-Preencher as informações, conforme tela abaixo:

- Texto inicial: Nenhum;
- Descrição: Pedido de aquisição de material/serviço com verba de suprimento de fundos;
- Interessados: Nome da Unidade Requisitante (comarca);
- Destinatário: Seção de Prestação e Tomadas de Contas/Secretaria de Finanças;
- Classificação por assunto: Suprimento de Fundos;
- Nível de Acesso: público;
- Clicar em confirmar dados.

| I wrse wota ristariot I mttps://sigeres.seaze                                                                                                    | secretaria de Estado 🕐 Pessoa Hisica - Santal 📄 Colegio Notarial do E                     | SAL - Sistema de Ac       | Certidao Negativa de 🎽 Novo Etios | zoza prec            |
|----------------------------------------------------------------------------------------------------|-------------------------------------------------------------------------------------------|---------------------------|-----------------------------------|----------------------|
| R JUDICIÁRIO DO ESTADO DO ESPÍRITO SANTO - PJES                                                                                                    |                                                                                           | Para saber+ Menu Pesquisa | SEC-PRESTACAO-TOMADA              | s-contas 🔹 🔠 🛚 🌲 🧨 🕯 |
| 700077.E44.2018.9103.0000 (∞)<br>Requisição para Concessão de Suprimentos de<br>Pedido de Aquisição com Suprimento de Fundo<br>Consultar Andamento | Texto Inicial     Ocumento Modelo     Texto Parila     Noto Parila     Kentrum Descrição: | ted                       |                                   | Î                    |
|                                                                                                    | Neressados:<br>SECRETARIA DE INFRAESTRUTURA (SECR-INFRAESTRUTURA)                         |                           | A                                 | ₽⊠×<br>ê₹            |
|                                                                                                    | Destinatários:<br>SECAO DE PRESTACAO E TOMADAS DE CONTAS (SEC-PRESTACAC                   | D-TOMADAS-CONTAS)         | Ĵ                                 | ₽ <b>≅</b> ×<br>ê₹   |
|                                                                                                    | Classificação por Assuntos:<br>D5.03.06.01 - Suprimento de fundos                         |                           | *                                 | x م                  |
|                                                                                                    | Qbservações desta unidade:                                                                |                           | *                                 | <b>☆</b> ₩           |
|                                                                                                    | Nivel de Acesso                                                                           | © 7.000                   | @ Dime-                           |                      |

7- Clicar no ícone para preencher as informações; Nota.: todos os campos do documento deverão ser preenchidos.

| PODER JUDICIÁRIO DO ESTADO DO ESPÍRITO SANTO - PJES |                                       |                                                                                                    |                                                                                                    |                                                                                                    |
|-----------------------------------------------------|---------------------------------------|----------------------------------------------------------------------------------------------------|----------------------------------------------------------------------------------------------------|----------------------------------------------------------------------------------------------------|
| Sei. Produção                                       |                                       | Par                                                                                                    | a saber+ Menu Pesquisa                                                                                                    | SEC-PRESTACAO-TOMADAS-CONTAS V                                                                                                    |
| 201500229893 2 C C C C C C C C C C C C C C C C C C  | i¥ 🗶 🖻                                | PODER J<br>SECRE<br>SE                                                                                                    | Image: Section 2016       Image: Section 2016       Image: Section 2016< | TO - PIES<br>TÁRIA<br>IS                                                                                                    |
| P Consultar Andamento                               | Pedido de Aqui                        | sição com Suprimento de Fundos Nº                                                                                                    | 1/2019 - SECAO DE PRESTACAO E TOMAD                                                                                                    | DAS DE CONTAS                                                                                                    |
|                                                     |                                       |                                                                                                    |                                                                                                    | Em 14 de março de 2019.                                                                                                    |
|                                                     |                                       | À Seção de Prestação e Tomadas de                                                                                                    | Contas                                                                                                    |                                                                                                    |
|                                                     | justificativa que<br>Tribunal de Just | Encaminho a V. S.* o pedido de a<br>caracteriza a aquisição como impre<br>ça do Estado do Espírito Santo.<br>de Descrição do produto/serviço | quisição via Suprimento de Fundos [nº :<br>visível e excepcional, a fim de atender<br>Descrição dos motivos e circunstância                                                                                                    | sei] para o(s) item(s) abaixo descritos. Acrescento<br>ao disposto na Ordem de Serviço nº 03/2016, do<br>as que justifiquem a real necessidade da demanda |
|                                                     |                                       |                                                                                                    |                                                                                                    |                                                                                                    |
|                                                     |                                       |                                                                                                    |                                                                                                    |                                                                                                    |
|                                                     |                                       |                                                                                                    |                                                                                                    |                                                                                                    |

8- Clicar em salvar;

| <ul> <li>necpsy/s</li> </ul> | internatigengengengengen, seiver | shtrolado.phpracao=editor_montarctacao_ongem=arrol                             | vsuaizardu proceumento= 3037.du juocumento=122003dnima_sistema=100000100dnima_unudue_atuai=2220dnima_nasn=uto+++7033207a733333.             |
|------------------------------|----------------------------------|--------------------------------------------------------------------------------|----------------------------------------------------------------------------------------------------|
| Salvar                       | 🖉 Assinar 🔎 🐴                    | B ON I S and X <sub>2</sub> X <sup>2</sup> A <sub>A</sub> A <sub>a</sub> H · E | - 😹 🖻 🗷 💭 🖂 Ξ 🖾 🖬 🗐 🙈 🖾 \$   100 % -                                                                                                    |
| AutoTe                       | Estilo                           |                                                                                |                                                                                                    |
|                              |                                  |                                                                                |                                                                                                    |
|                              |                                  |                                                                                | PODER JUDICIÁRIO DO ESTADO DO ESPÍRITO SANTO - PJES                                                                                         |
|                              |                                  |                                                                                | SECRETARIA DE FINANÇAS E EXECUÇÃO ORÇAMENTÁRIA                                                                                              |
|                              |                                  | $\mathbf{i}$                                                                   | SEÇÃO DE PRESTAÇÃO DE TOMADAS DE CONTAS                                                                                                    |
|                              |                                  |                                                                                |                                                                                                    |
| Pedido d                     | de Aquisição com Su              | primento de Fundos № 1/2019 - SECAO DE PRES                                    | TACAO E TOMADAS DE CONTAS                                                                                                    |
|                              |                                  |                                                                                | Em 14 de marco de 2019.                                                                                                    |
|                              |                                  |                                                                                |                                                                                                    |
|                              | À Seção de                       | Prestação e Tomadas de Contas                                                  |                                                                                                    |
|                              |                                  |                                                                                |                                                                                                    |
| fim do a                     | Encaminho                        | a V. S.ª o pedido de aquisição via Suprimento de                               | Fundos [nº sei] para o(s) item(s) abaixo descritos. Acrescento justificativa que caracteriza a aquisição como imprevisível e excepcional, a |
| nin ue a                     | tender ao disposto na            | a ordeni de serviço nº 05/2010, do modilar de Ju                               | stiça do estado do espírito santo.                                                                                                    |
|                              | 0                                |                                                                                |                                                                                                    |
| item                         | Quantidade                       | Descrição do produto/serviço                                                   | Descrição dos motivos e circunstâncias que Justitiquem a real necessidade da demanda                                                        |
|                              |                                  |                                                                                |                                                                                                    |
|                              |                                  |                                                                                |                                                                                                    |
|                              | Em conform                       | nidade com a Ordem de Serviço nº 03/2016, anex                                 | 0:                                                                                                    |
|                              |                                  |                                                                                |                                                                                                    |
|                              | I- Cor                           | nsulta prévia ao setor responsável pela gestão da                              | ata de registro de preço, contrato ou fornecimento do material ou serviço, atestando:                                                       |
|                              |                                  |                                                                                |                                                                                                    |
|                              | a) a indispo                     | nibilidade do fornecimento do material ou serviç                               | o pelo Poder Judiciário do Estado do Espírito Santo; ou                                                                                     |
|                              | b) a imposs                      | ibilidade, inconveniência ou inadequação econôn                                | nica de estocagem de material; ou                                                                                                    |
|                              | c) a inavieté                    | ância da cohartura contratual ou ata da razietro d                             | a nrane nom antrara razionalizzata                                                                                                    |
|                              |                                  |                                                                                | ه                                                                                                    |
|                              |                                  |                                                                                | <b>*</b>                                                                                                    |

- 9- Assinar o documento clicando em 💉 ;
- 10- Criar um documento do tipo documento externo para incluir os orçamentos no SEI;

| SEI - Processo X                                                                                                    | No. of Concession, Name of Street, or other    | Statements in case of the local division in which the local division in the local division in the local divisi | A DESCRIPTION OF THE OWNER OF THE OWNER OF THE OWNER OF THE OWNER OF THE OWNER OF THE OWNER OF THE OWNER OF THE | Statement of the local division of the local division of the local |                              | X              |
|----------------------------------------------------------------------------------------------------|------------------------------------------------|----------------------------------------------------------------------------------------------------|----------------------------------------------------------------------------------------------------|----------------------------------------------------------------------------------------------------|------------------------------|----------------|
| ← → C  Seguro   https://sistemas.ties.ius.br/sei/cont                                                                                                    | rolador.php?acao=procedimento trabalhar&       | acao origem=procedimento controlar&acao re                                                                                                    | etorno=procedimento co                                                                                          | ontrolar&id procedimento=3723&infra                                                                                                    | istema=100000100&i 🖬         | ☆ :            |
| III Anns Ph NESe - Nota Fiscal de Ph https://sinefes.sefaz.e                                                                                                    | Secretaria de Estado                           | P Colégio Notarial do E Secretaria de Estado                                                                                                    | SAL - Sistema de Accu                                                                                           | Certidão Negativa de 🛛 Novo Etios                                                                                                    |                              |                |
|                                                                                                    | <b>u</b>                                       |                                                                                                    | and an an an an an an an an an an an an an                                                                      |                                                                                                    |                              |                |
| PODER JUDICIÁRIO DO ESTADO DO ESPÍRITO SANTO - PJES                                                                                                    |                                                |                                                                                                    |                                                                                                    |                                                                                                    |                              |                |
| Sei. Producão                                                                                                    |                                                | Para saber+ Menu                                                                                                    | Pesquisa                                                                                                    | SEC-PRESTACAO-TOMADAS                                                                                                    | 8-CONTAS 🔻 🧮 🖪 🎗 🧨 🗄         | 1              |
| SCI:       Produção         Produção       ●         Pedido de Aquisção con Suprimento de Fundo         Pedido de Aquisção con Suprimento de Fundo         Pedido de Aquisção con Suprimento de Fundo         Pedido de Aquisção con Suprimento de Fundo         Pedido de Aquisção con Suprimento de Fundo         Pedido de Aquisção con Suprimento de Fundo         Pedido de Aquisção con Suprimento de Fundo | Gerar Documento                                | Para saber Meau Escolha o Tipo do Documento:  Escento Acordo de Cooperação Técnica - Extrato Acordo de Cooperação Técnica - Extrato Acordo de Cooperação Técnica Acordo de Cooperação Técnica Acordo de Cooperação Agrupamento de Reguisições Apuste de Pagamento Analise de Riscos Análise de Nabilidade da Contratação Análise de Vabilidade da Contratação Análise de Vabilidade da Contratação Análise de Vabilidade da Contratação Análise de Siscos Análise de Seguro Apolice de Seguro Apostila Apropriação de Passivos Aptiramento Apresentação Apropriação de Passivos Aptiramento                                                                                                    | T                                                                                                    | SEC-FRESTACAD-TOMADA                                                                                                    |                              |                |
| https://sistemas.tjes.jus.br/sei/controlador.php?acao=documento_receber                                                                                                    | 8/acao_origem=documento_escolher_tipo&acao_ret | torno=documento_escolher_tipo&id_procedimento=372                                                                                                    | 3&id_serie=-1&arvore=1⁣                                                                                         | d_procedimento=37238/infra_sistema=1000001                                                                                                    | 00&infra_unidade_atual=2320∈ | fra_h +        |
| 🚳 📀 🚞 🥝 🐼 4                                                                                                    | ۵ 🕲 🕹                                          |                                                                                                    |                                                                                                    |                                                                                                    | PT 📾 🔺 🏴 🐑 📢 18/03           | 5:05<br>1/2018 |

- 11- Preencher os seguintes campos, conforme tela abaixo:
  - Tipo de documento: Cotação de Preços;
  - Data do documento: dia em que o documento está sendo gerado no SEI;
  - Formato: Digitalizado nesta Unidade;
  - Tipo de Conferência: Cópia simples;
  - Remetente: Nome da Unidade Requisitante (comarca);
  - Interessado: Seção de Prestação e Tomadas de Contas/Secretaria de Finanças;
  - Classificação por assunto: Suprimento de Fundos;
  - Nível de acesso: público;

- Anexar arquivos: anexar os orçamentos salvos em pdf;
- Confirmar dados;

| Produção                                             |                                                                                                    | Para saber+ Menu Pesqui                               | sa                                                                                         | SEC-PRESTACAO-TOMADAS-CONTAS |
|------------------------------------------------------|----------------------------------------------------------------------------------------------------|-------------------------------------------------------|--------------------------------------------------------------------------------------------|------------------------------|
| Induição     ISO0228983                              | Registrar Documento Externo Tipo do Documento: Cotação de Preços Número / Nome na Ánore: exustor Formato ⑦ | SEC-PRESTACAO-TOMADAS-COM ENTARIA (SECR-FINANCAS-EXEC | Data do Documento:<br>14/03/2019  Tipo de Conferência:<br>Cópia simples<br>TTAS)<br>ORCAM) |                              |
|                                                      | Classificação por Assyntos:<br>D5.03.06.01 - Suprimento de fundos<br>Observações desta unidade:            |                                                       |                                                                                            | ×<br>₽ 8                     |
| Nivel de Acesso<br>Sigiloso                          | Restrito                                                                                                   |                                                       | Público                                                                                    | 6                            |
| ar Arquivo:<br>olher arquivo Nenhum arquivo selecion | ado                                                                                                    |                                                       | Lista de /                                                                                 | Anexos (O registros):        |
|                                                      | Det                                                                                                    | Transfer                                              | 11                                                                                         | A . W                        |

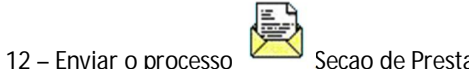

Secao de Prestacao e Tomadas de Contas

# <u>AUTORIZAÇÃO DO USO DO SUPRIMENTO DE FUNDOS PARA AQUISIÇÃO DE</u> <u>MATERIAIS/SERVIÇOS PELO SERVIDOR RESPONSÁVEL – SEÇÃO DE PRESTAÇÃO E</u> <u>TOMADAS DE CONTAS (NÃO É O SUPRIDO QUE EXECUTA ESSA ETAPA)</u>

1 – Receber o processo e analisar as informações;

2 – Sendo possível a aquisição do material ou serviço por meio da verba de suprimento de fundos, cria um documento do tipo externo e preenche as informações conforme tela abaixo:

- Tipo de documento: planilha;
- Data do documento: data em que foi preenchida as informações na planilha;
- Formato: nato digital;
- Remetente: Sec Prestação e Tomadas de Contas;
- Interessados: Unidade que solicitou a informação;
- Classificação por assunto: Suprimento de Fundos;
- Nível de Acesso: público;
- Anexar arquivo: anexar a planilha do material já salva do formato excel para o pdf;

- Confirmar dados;

| C Seguro   https://sistemas.tjes.jus.br/sei/co                                                                                                    | ontrolador.php?acao=procedimento_trabalh                                                                                                    | nar&acao_origem=procedimento_controlar&acao_retorno=p                                                                                                    | procedimento_controlar&id_procedir                                                                                                    | mento=3723&infra_sistema=100000100&infra                                                                                                    |
|----------------------------------------------------------------------------------------------------|----------------------------------------------------------------------------------------------------|----------------------------------------------------------------------------------------------------|----------------------------------------------------------------------------------------------------|----------------------------------------------------------------------------------------------------|
| ips 📋 NFSe - Nota Fiscal de 📋 https://sigefes.sefaz.e                                                                                                    | 🛦 Secretaria de Estado – 🛃 Pessoa Física - San                                                                                                    | atar 🗋 Colégio Notarial do 🗄 🚍 Secretaria de Estado 🛛 🧘 SAJ                                                                                                    | L - Sistema de Acro 🏹 Certidão Negativ                                                                                                    | a de 🛛 🔢 SEI / TJES                                                                                                    |
| DER JUDICIÁRIO DO ESTADO DO ESPÍRITO SANTO - PJES                                                                                                    |                                                                                                    |                                                                                                    |                                                                                                    |                                                                                                    |
| el. Produção                                                                                                    |                                                                                                    | Para saber+ Menu Pesquis                                                                                                    | sa SEC-P                                                                                                    | RESTACAO-TOMADAS-CONTAS 🔹 🧱 🗶 🤌                                                                                                    |
| 7000074 54 2018 2 02 0000                                                                                                    | Corer Degumente                                                                                                    |                                                                                                    |                                                                                                    | ×                                                                                                    |
| Requisição para Concessão de Suprimentos d                                                                                                    | e Gerai Documento                                                                                                    | Escolha o Tipo do Documento: 🥯                                                                                                    |                                                                                                    |                                                                                                    |
| Pedido de Aquisição com Suprimento de Fund                                                                                                    | 0                                                                                                    |                                                                                                    |                                                                                                    |                                                                                                    |
| P Consultar Andamento                                                                                                    |                                                                                                    | Externo                                                                                                    |                                                                                                    |                                                                                                    |
|                                                                                                    |                                                                                                    | Acórdão<br>Acordo de Cooperação Técnica - Extrato                                                                                                    |                                                                                                    |                                                                                                    |
|                                                                                                    |                                                                                                    | Acordo de Cooperação Técnica                                                                                                    |                                                                                                    |                                                                                                    |
|                                                                                                    |                                                                                                    | Acordo de Cooperação                                                                                                    |                                                                                                    |                                                                                                    |
|                                                                                                    |                                                                                                    | Ajuste de Pagamento                                                                                                    |                                                                                                    |                                                                                                    |
|                                                                                                    |                                                                                                    | Alegações Finais                                                                                                    |                                                                                                    |                                                                                                    |
|                                                                                                    |                                                                                                    | Alvará                                                                                                    |                                                                                                    |                                                                                                    |
|                                                                                                    |                                                                                                    | Análise Jurídica                                                                                                    |                                                                                                    |                                                                                                    |
|                                                                                                    |                                                                                                    | Análise de Viabilidade da Contratação                                                                                                    |                                                                                                    |                                                                                                    |
|                                                                                                    |                                                                                                    | Análise                                                                                                    |                                                                                                    |                                                                                                    |
|                                                                                                    |                                                                                                    | Anotação de Responsabilidade Técnica-ART                                                                                                    |                                                                                                    |                                                                                                    |
|                                                                                                    |                                                                                                    | Anteprojeto de Lei                                                                                                    |                                                                                                    |                                                                                                    |
|                                                                                                    |                                                                                                    | Anuiação<br>Apólice de Seguro                                                                                                    |                                                                                                    |                                                                                                    |
|                                                                                                    |                                                                                                    | Apostila                                                                                                    |                                                                                                    |                                                                                                    |
|                                                                                                    |                                                                                                    | Apostilamento<br>Apresentação                                                                                                    |                                                                                                    |                                                                                                    |
|                                                                                                    |                                                                                                    | Apropriação de Passivos                                                                                                    |                                                                                                    |                                                                                                    |
|                                                                                                    |                                                                                                    | Arbitramento                                                                                                    |                                                                                                    | -                                                                                                    |
| itemas.tjes.jus.br/sei/controlador.php?acao=documento_recel                                                                                                    | per&acao_origem=documento_escolher_tipo&acao                                                                                                    | o_retorno=documento_escolher_tipo&id_procedimento=3723&id_seri                                                                                                    | ie=-1&arvore=1&id_procedimento=37238                                                                                                    | infra_sistema=100000100&infra_unidade_atual=23208                                                                                                    |
| iEl - Processo X                                                                                                    | entrolador.php?acao=procedimento_trabali                                                                                                    | iar≷iacao_origem=procedimento_controlar≷iacao_retormo=                                                                                                    | procedimento_controlar&id_procedir                                                                                                    | ۲۲ 📾 م 🕪 🗊 化 <sub>15</sub><br>انگانی<br>nento=3723&infra_sistema=10000100&i 🛙                                                                                                    |
| IEI - Processo X<br>C Seguro   https://sistemas.tjes.jus.br/sei/co<br>ps D NFSe - Nota Fiscal di D https://siglessefac                                                                                                    | Introlador, php?acao=procedimento_traball                                                                                                    | airGuccio_origem = procedimento_controlarGuccio_retorno = p<br>te: Di Colégio Notania do I: 🔤 Secretaria de Estado 🔡 SAI                                                                                                    | procedimento_controlar&id_procedir<br>L - Sistema de Acr. 🦉 Certidão Negativ                                                                                                    | PT = A PH TH 4 15<br>Heading and the state of the state of                                                                                                    |
| El - Processo X  C Seguro https://sistemastijes/us.br/rei/co  X NSE - Nos Fical 6: https://sigets.seta: x  NSE - Nos Fical 6: https://sigets.seta: x  D D D D D D D D D D D D D D D D D D                                                                                                    | introlador.php?acao = procedimento_trabalti<br>Secretaria de Estado 💽 Pessoa Física - San                                                                                                    | arðacao, origem=procedimento, controlarðacao, yetorno=p<br>ter È Colégio Netaria de I II Skretaria de Estado ≹ Skr<br>Para saber+ Menu Pesquit                                                                                                    | procedimento_controlar&id_procedir<br>L - Sistema de Acr 🕜 Certidão Negativ<br>sa SEC-P                                                                                                    | Restacactowadascowras 1                                                                                                    |
| B - Pocesso X<br>C  Seguro Intep://sistemas.tjes.jus.b//se//cs/<br>NFSe - Nota Facal C  https://sigetes.ster. /<br>NFSe - Nota Facal C  https://sigetes.ster. /<br>Productions DOI: 51/00-0002.st/WITO SAMITO - PARS<br>Productions<br>// Productions<br>// | Introlador php?acao = procedimento, traballe<br>Secretaria de Estado Pescos Faica - San<br>Registrar Documento E2                                                                                                    | urđazao_origem = procedimento_controlarđazao_retorno =<br>ts: Colégio Notanal do                                                                                                    | procedimento_controlar/bid_procedi<br>L - Sistema de Acr C Certidio Negativ<br>na SEC-P                                                                                                    | RestACACTOMADAS-CONTAS •                                                                                                    |
|                                                                                                    | Introlador php?acao = procedimento_trabalh<br>Secretaria de Estado Pessoa Fiaca - San<br>Registrar Documento E)                                                                                                    | arčazao_origem = procedimento_controlarčazao_retorno = p<br>ta: Colègio Notanal do Secretara de Estado S Al<br>Para saber+ Menu: Pesquit<br>Xterno                                                                                                    | procedimento_controlar&id_procedin<br>L Sistema de Acr 📓 Certidao Negativ<br>na SEC-P                                                                                                    | P P A S C C C C C C C C C C C C C C C C C C                                                                                                    |
|                                                                                                    | Introlador php?acao-procedimento_traballe<br>Secretaria de Estado Pessoa Faica - San<br>Registrar Documento E:<br>Topo do Documento:<br>I Papina                                                                                                    | arčacao_origem a procedimento_controlarčacao_retorno r<br>ten Colégio Notamil do   Secretaria de Estado Su<br>Para saber+ Menu Pesquit<br>xterno<br>Data do                                                                                                    | procedimento_controlar Bid_procedin<br>L - Sistema de Acr 📓 Certida Negativ<br>na SEC-P<br>Documento:<br>1016 📾                                                                                                    | RESTACAC TOMACAS CONTAS • E A &                                                                                                    |
|                                                                                                    | Introlador php?acao - procedimento, trabalh<br>Secretaria de Estado Pessoa Fáica - San<br>Registrar Documento E:<br>Tiso do Documento:<br>Panina<br>Numero / Hone na Ávore:                                                                                                    | arðacao, origem a procedimento, controlarðacao, retorno - p<br>tea 🗋 Colégio Netarial do i 🖾 Seretaria de Estado 💽 Sal<br>Para saber+ Menu Pesquit<br>xterno<br>Tota do<br>15012                                                                                                    | procedimento_controlar&id_procedi<br>L - Sistema de Acr 📓 Centida Negativ<br>sa SEC-P<br>D Documento:<br>D18 🔛                                                                                                    | P         •         •         •         •         •         •         •         •         •         •         •         •         •         •         •         •         •         •         •         •         •         •         •         •         •         •         •         •         •         •         •         •         •         •         •         •         •         •         •         •         •         •         •         •         •         •         •         •         •         •         •         •         •         •         •         •         •         •         •         •         •         •         •         •         •         •         •         •         •         •         •         •         •         •         •         •         •         •         •         •         •         •         •         •         •         •         •         •         •         •         •         •         •         •         •         •         •         •         •         •         •         •         •         •         •         •                                                                                                    |
| Frocesso      X     Seguro http://sistemastjesjus.br/rei/co     Seguro http://sistemastjesjus.br/rei/co     Seguro http://sigtesseta:     Produce Not straco do tarkento MMT0 - PAS     Produce Not straco do tarkento MMT0 - PAS     Produce Not straco do tarkento AMT0 - PAS     Produce Not straco do tarkento AMT0 - PAS     Produce Not straco do tarkento AMT0 - PAS     Produce Not straco do tarkento AMT0 - PAS     Produce Not straco do tarkento AMT0 - PAS     Produce Not straco do tarkento AMT0 - PAS     Produce Not straco do tarkento AMT0 - PAS     Produce Not straco do tarkento AMT0 - PAS     Produce Not straco do tarkento AMT0 - PAS     Produce Not straco do tarkento AMT0 - PAS     Produce Not straco do tarkento AMT0 - PAS     Produce Not straco do tarkento AMT0 - PAS                                                                                                    | Introlador php?acao = procedimento_trabaih<br>Secretaria de Estado Pessoe Faica - San<br>Registrar Documento E:<br>Tipo do Documento:<br>Panina<br>Número / Nom en Ávore:                                                                                                    | uardiazao, origem « procedimento, controlardiazao, vetorno «<br>to Colégio Notarial do III Secretaria de Estado 2 SA<br>Para saber+ Menu Pesquit<br>xterno<br>▼ Data do<br>18012                                                                                                    | procedimento_controlar&id_procedi<br>L - Statema de Ac: C Cettidio Negativ<br>sa SEC-P<br>2 Documento:<br>1018 1                                                                                                    | Retro-Achtoria Cases<br>RestAcachtoria Cases<br>RestAcachtoria<br>RestAcachtoria<br>RestAcachtoria<br>Re                                                                          |
|                                                                                                    | Introlador.php?acao = procedimento_trabail Secretaria de Estado Registrar Documento E) Tro do Documento: Panina Númeo / Nome na Árvore: Formato @                                                                                                    | Iardizaca, origem = procedimento, controlardizaca, retorno = r<br>te: Colegio Notania do El Secretaria de Estado: Secretaria de Manue Pesquin<br>Para sober= Manue Pesquin<br>kterno<br>Tipo de                                                                                                    | procedimento_controlaritid_procedi<br>1 - Sistema de Acr C Cettidio Negativ<br>na BCC-P<br>Documento:<br>019 M                                                                                                    | RestAcA-TOMADA-CONTAS  RestAcA-TOMADA-CONTAS  RestAcA-TOMADA-TOMADA-TOMATA-TOMADA-TOMADA-TOMADA-TOMADA-TOMADA-TOMADA-TOMADA-T                                                                                                    |
|                                                                                                    | Introlador php7acao = procedimento, traball Secretaria de Estado: Pessoa Filica - San Registrar Documento Ep Tipo do Documento: Painina Número / Nome na Ávore: Painina Número / Nome na Ávore: Painina Número / Número / Nome na Ávore: Painina Número / Número / N                                                                                                    | arðasa, origem sprocedimente, controlarðasa, retorno s<br>to:<br>Colégio Notarial do I III Secretaria de Estado € \$4<br>Para saber+ Menu Pesqué<br>xterno<br>Dáta do<br>III Boria                                                                                                    | procedimento_controlar/bid_procedi<br>1. Sistema de Acr C Cendido Negativ<br>a SEC-P<br>O Documento:<br>018  Conferência:<br>senções                                                                                                    | RestAca-ToMada-Contas • 200 Pro-                                                                                                    |
|                                                                                                    | Introlador php?acao sprocedimento, traball Secretaria de Estado Registrar Documento Est Tipo do Documento: Painta Nonser / None na Avore:  Formato O None of Avore:  Formato O Datado nesta Und Bernsteck                                                                                                    | arčaza, origem s procedimento, controlarčaza, retorno s<br>to Colegio Notanal do Secretaria de Estado S Sec<br>Para sabere Minnu Pesquito<br>terno<br>Tipo de<br>ade                                                                                                    | procedimento_controlar bid_procedi<br>L - Sistema de Acc C Certidao Negativ<br>en SEC-P<br>Documento:<br>D'Os Conferência:<br>emples                                                                                                    | RESTACACTOMACAS-CONTAS • 0 4 30                                                                                                    |
| II- Processo ×  Seguro https://sitemastjesjus.br//e/c/ C Seguro https://sitemastjesjus.br//e/c/ Neteroscience of the seguration of the seguration of the se                                                                                                    | Introlador php?acao sprocedimento, traballe Secretaria de Estado Registrar Documento Est Tipo do Documento: Panina Númeo / None na Ávore: [Formato ①  Nato-digital Bundaniese BECAO DE PRESTACAO E TOMADAS D                                                                                                    | Arčazao_origems procedimento_controlarčazao_retorno sp<br>ta Colégio Notania do C Secretaria de Estado C Sal<br>Paras sabere Menue Pesquis<br>termo<br>Data de<br>E CONTAS (SEC-PREBTACNO-TOMADAS-CONTAS)                                                                                                    | procedimento_controlar Oid_procedi<br>L Sistema de Acr 🖉 Certidao Negativ<br>na 950-P<br>2 Documento:<br>1018 1<br>4<br>Conferência:<br>simples                                                                                                    | RestACACTOMADAS-CONTAS V 2 2 4                                                                                                    |
|                                                                                                    | Introlador php?acao = procedimento, trabalh<br>Secretaria de Estado: Pessoe Faica - San<br>Registrar Documento E2<br>Teo do Documento:<br>Panina<br>Número / Nome na Ávoro:<br>(Formato )<br>Nomero / Nome na Ávoro:<br>(Formato )<br>Nomero / Nome na Ávoro:<br>(Formato )<br>Nato-diptal<br>@ Diptalizado nesta Unid<br>Bernausanto:<br>SECAD DE FREETACAD E TOMADAS D<br>provessado:                                                                                                    | Iarñacao, origem a procedimento, controlarñacao, vetorno s<br>to: Colégio Notarial do C. Salacetaria de Estado C. Sal<br>Para saber: Menu Pesquit<br>Xterno<br>Data do<br>ISO12<br>E CONTAS (SEC-PRESTACAO-TOMADAS-CONTAS)                                                                                                    | procedimento_controlar@id_procedi<br>L - Stema de Ac: C Cettidio Negativ<br>sa SEC-P<br>2 Documento:<br>019  Conteréncia:<br>smples                                                                                                    | RETICACIONADAS CONTAS 1 2 2 4                                                                                                    |
| El-Processo  X Seguro https://sistemastjesjus.br/sel/or NES = Nos Facal  NES = Nos Facal                                                                                                    | Introlador php?acao - procedimento_trabaih Secretaria de Estado Registrar Documento Epi Teo do Documento Panina Número / Kome na Árvore: Iformato Número / Kome na Árvore: Iformato Digalizado nesta Unid Bernamine SECAD DE PRESTACAD E TOMADAS D Interessance SECOE DE PRESTACAD E TOMADAS D Interessance SECOE DE PRESTACAD E TOMADAS D Interessance SECOE TARIA DE INFRAESTRUTURA (S                                                                                                    | arðazag, origem sprocedimento, controlarðazag, retorno s<br>tr: Cotejo Notarial do III Seretana de Erado L SA<br>Para saber> Manu Pesquir<br>kterno<br>Data do<br>E CONTAS (SEC PRESTACAO-TOMADAS-CONTAS)<br>ECR-NFRAESTRUTURA)                                                                                                    | procedimento_controlar&id_procedi<br>L - Sistema de Acr C Certidão Negativ<br>sa SEC-P<br>Documento:<br>1016 1<br>Conferência:<br>emples                                                                                                    | RestACACTOMADAS-CONTAS V III X 4 /                                                                                                    |
|                                                                                                    | Introlador.php?acao = procedimento_trabalh Secretaria de Estado Registrar Documento E) Teo do Documento: Partina Númeo / Kone na Árvore: Partina Númeo / Kone na Árvore: Partina Númeo / Kone na Árvore: Partina Númeo / Kone na Árvore: Partina Escolador petersando esta Und Bernatente Becho de Prestración esta Und Bernatente Becho de Prestración esta Und Bernatente Bernatente B                                                                                                    | arðazao, origem = procedimento, controlarðazao, retorno s<br>tr:Colejo Netanal doS Scretaria de EradoS Sal<br>Para saðer+ Menu Pesquin<br>terno<br>                                                                                                    | procedimento_controlaribid_procedi<br>L - Sistema de Acr C Ceridão Negativ<br>a SEC-P<br>Documento:<br>016 Conferência:<br>senções                                                                                                    | RESTACACTOMADAS-CONTAS C N 4 /                                                                                                    |
|                                                                                                    | Introlador php7acao = procedimento, trabali<br>Secretaria de Estado<br><b>Registrar Documento Ep</b><br>Tipo do Documento:<br>Panina<br>Nimero / Nome na Avore:<br><b>Formato (P)</b><br>Nato-digital<br>Bernetenko:<br>SECRETARIA DE INFRAESTRUTURA (S)<br>SECRETARIA DE INFRAESTRUTURA (S)<br>Classificação por Assuntos:                                                                                                    | arðasa, origem sprocedimente, controlarðasa, retorno s<br>t:: Colégio Notanil do 🛛 Secretaria de Endo 🔹 54<br>Para saber+ Manu Pesqué<br>kterno<br>Econtras (SEC-PRESTACAC-TOMADAS-CONTAS)<br>ECR-NEFRAESTRUTURA)                                                                                                    | procedimento_controlar/bid_procedi<br>L - Sistema de Acc C Ceridão Negativ<br>a SEC-P<br>O Documento:<br>018 8<br>+ Conferência:<br>sanções                                                                                                    | RETACACTOMADAS CONTAS • 10 4 4                                                                                                    |
|                                                                                                    | Introlador php7acao sprocedimento, traball Secretaria de Estado Registrar Documento Ex Tipo do Documento: Panina Nimero / Nome na Ávore: Permator Nimero / Nome na Ávore: EFORMATO OL POSTACAO E TOMADAS D Informator BECAD DE PRESTACAO E TOMADAS D Inforesados BECRETARIA DE INFRAESTRUTURA (8 Classificação por Assuntos: D00300.01 - Sucomento de Inverse                                                                                                    | arđaza, origem s procedimento, controlarđaza, retorno s<br>Colego Notani do Secretaria de Estado Š 54<br>Para sabere Menu Pesquito<br>terno<br>Econtas (SEC-PRESTACAC-TOMADAS-CONTAS)<br>ECONTAS (SEC-PRESTACAC-TOMADAS-CONTAS)                                                                                                    | procedimento_controlar bid_procedi<br>L Sistema de Acc C Ceridalo Negativ<br>a SEC-P<br>Documento:<br>016 Conferência:<br>emples                                                                                                    | PI - P - A 33                                                                                                    |
| II: Processo × C Seguro https://sistemastjesjus.br/se/co Seguro https:/sistemastjesjus.br/se/co NER.excelsedoo of strace of the imper/signed seture Networks and the imper/signed seture of the imper/signed seture of the imper/signed setu                                                                                                    | Introlador.php?acao = procedimento_trabalh Soretaria de Estado Registrar Documento E) Tro do Documento Panina Nome n Avore: [ Franina Nome n Avore: [ Franina Distribution Distribution Distr                                                                                                    | Iarñacao, origem a procedimento, controlarñacao, yetomo se<br>to Colego Notarial do Colego Scottaria de Erado Colego<br>Para saber: Menu Pesquit<br>Kterno<br>Clas de<br>E CONTAS (SEC-PRESTACAO-TOMADAS-CONTAS)<br>E CONTAS (SEC-PRESTACAO-TOMADAS-CONTAS)                                                                                                    | procedimento_controlar bid_procedi<br>L Sistema de Acr C Critido Negativ<br>Socretaria de Secretaria de Secretaria | RESTACACTOMACAS CONTAS • 0 4 35<br>RESTACACTOMACAS CONTAS • 0 4 4<br>RESTACACTOMACAS CONTAS • 0 4 4<br>RESTACACTOMACAS CONTAS • 0 4 4<br>Prime Decen june<br>Prime Decen june<br>Prime Decen june<br>Prime Decen june<br>Prime Decen june                                                                                                    |
| BI-Processo x<br>BI-Processo x<br>BI-BI-Processo x<br>BI-BI-Processo x<br>BI-BI-Processo x<br>CCR JACCHROND OL STACO DO LEVIEND AMITO - PLAS<br>CCR JACCHROND OL STACO DO LEVIEND AMITO - PLAS<br>CREATE AND AND AND AND AND AND AND AND AND AND                                                                                                    | Introlador php?acao = procedimento_trabali<br>Secretaria de Estado  Pessoe Faica - San<br>Registrar Documento E:<br>Parina<br>Númeo / Nome na Ávoro:<br>(Formato )<br>Nato-dgtal<br>® Digitalizado nesta Unid<br>Perseasolos<br>SECAD DE RESTACAD E TOMADAS DI<br>Provesasolos<br>SECAD DE RESTACAD E TOMADAS DI<br>Provesasolos<br>SECRETARIA DE INFRAESTRUTURA (B<br>SECAD DE RESTACAD E TOMADAS DI<br>Provesasolos                                                                                                    | tarðacao, origem sprocedimento, controlarðacao, retornos<br>te: Colégio Notanial do III Seretania do Erado: L SA<br>Para saber: Manu Pesquia<br>terno<br>Class do<br>terno<br>Class do<br>ECR-NFRAESTRUTURA)<br>CR-NFRAESTRUTURA)                                                                                                    | procedimento_controlaribid_procedi<br>L - Sistema de Acr C Certidão Negativ<br>sa SEC-P<br>Documento:<br>D18 10<br>Conterência:<br>singles                                                                                                    | RESTACACTOMADAS-CONTAS 1 1 1 1 1 1 1 1 1 1 1 1 1 1 1 1 1 1 1                                                                                                    |
| B - Pocesso x<br>C ● Seguro   https://sistemast.jes.jus.br/sel/co<br>p   N5% - Nota Facal © https://sigefes.atc<br>Prostga<br>Poceface - Nota Facal © https://sigefes.atc<br>Prostga<br>Poceface - Nota Facal © B 00000 ●<br>Pedido de Aquisição com Suprimento de Fund<br>C Consultar Andamento                                                                                                    | Introlador.php?acao = procedimento_trabaih<br>Secretaria de Estado Presso Faica - San<br>Registrar Documento E:<br>Too do Documento:<br>Panina<br>Número / Nome na Árvore:<br>(Formato (P)<br>Nato-digital<br>Dopalizado nesta Unid<br>BECAD ETARIA DE INFRAESTRUTURA (S)<br>BECRETARIA DE INFRAESTRUTURA (S)<br>BECRETARIA DE INFRAESTRUTURA (S)<br>BECRETARIA DE INFRAESTRUTURA (S)<br>Desenações desta unidade:<br>Desenações desta unidade:                                                                                                    | arðazao, origem = procedimento, controlarðazao, retorno s<br>tı: Colegio Notarial do E Secretaria de Erado: L Sal<br>Para saber> Manu Pesquir<br>kterno<br>                                                                                                    | procedimento_controlarióid_procedi<br>1 Sistema de Acri C Certidão Negativ<br>a BCCP<br>2. Documento:<br>2019 11 12 12 12 12 12 12 12 12 12 12 12 12                                                                                                    | RESTACACTOMADAS-CONTAS 1    N 2 /<br>RESTACACTOMADAS-CONTAS 1    N 2 /<br>RESTACACOTOMADAS-CONTAS 1    N 2 /<br>RESTACACTOMADAS-CONTAS 1    N 2 /<br>RESTACACTOMADAS-CONTAS 1    N 2 /<br>RESTACACTOMADAS-CONTAS 1    N 2 /<br>RESTACACTOMADAS-CONTAS 1    N 2 /<br>RESTACACTOMADAS-CONTAS 1    N 2 /<br>RESTACACTOMADAS-CONTAS 1    N 2 /<br>RESTACACTOMADAS-CONTAS 1    N 2 /<br>RESTACACTOMADAS-CONTAS 1    N 2 /<br>RESTACACTOMADAS-CONTAS 1    N 2 /<br>RESTACACTOMADAS-CONTAS 1    N 2 /<br>RESTACACTOMADAS-CONTAS 1    N 2 /<br>RESTACACTOMAS-CONTAS-CONTAS 1    N 2 /<br>RESTACACTOMAS-CONTAS-CONTAS-CON                                                                                                    |
| B - Processo X Seguro Intrps://sistemas.tjes.jus.br/se/cr.<br>P Seguro Intrps://sistemas.tjes.jus.br/se/cr.<br>ps NFSe - Nos Facal © Intrps://sigefessela:<br>Prostagio<br>Prostagio<br>P Consultar Andamento<br>P Consultar Andamento                                                                                                    | Introlador.php?acao = procedimento_trabalh Secretaria de Estado Registrar Documento E) Teo do Documento (Partina Númeo / Kone na Árvore: Partina Númeo / Kone na Árvore: Discrittaria de Estado nesta Und Bernatente Discrittaria de Erosabala de Estado Bernatente BECAD DE PRESTACAO E TOMADAS D Inferensados SECRETARIA DE INFRAESTRUTURA (S Discrittaria DE INFRAESTRUTURA (S Discrittaria DE INFRAESTRUTURA (S DIscrittaria DE INFRAESTRUTURA (S DIscrittaria DE INFRAESTRUTURA (S DIscrittaria DE INFRAESTRUTURA (S DIscrittaria DE INFRAESTRUTURA (S DIscrittaria DE INFRAESTRUTURA (S DIscritta                                                                                                    | arðazag, origem sprocedimente, controlarðazag, retorno s<br>tr:Colejo Notanal doS Scretaria de EradoS<br>Para adber+ Menu Pesquin<br>Para adber+ Menu Pesquin<br>(19072)<br><br>tetrno<br><br><br><br><br>                                                                                                    | procedimento_controlar field_procedi<br>L - Sistema de Acro C Ceridato Negativ<br>a SEC-P<br>O Documento:<br>018 2<br>Conferência:<br>simples                                                                                                    | RESTACAO TOMADAS CONTAS T IN A A                                                                                                    |
| II: Processo ×   G Seguro https://sitemastjesjus.br/rei/o/ R Seguro https://sitemastjesjus.br/rei/o/ R Auto-Road Seal Seal Seal Seal Seal Seal Seal Seal                                                                                                    | Introlador.php?acao=procedimento_trabail Secretaria de Estado Pessoa Fixica - San Registrar Documento E: Panina Nimeo / Nome na Árvore: Panina Nimeo / Nome na Árvore: Panina Nimeo / Nome na Árvore: Panina Nimeo / Nome na Árvore: Panina Nimeo / Nome na Árvore: Panina Nimeo / Nome na Árvore: Secretaria De Nafaesta Und Bernetento: Secretaria De Nafaestraurura (S Secretaria De Nafaestraurura (S Secretaria De Nafae                                                                                                    | arðasa, origem procedimente, controlarðasa, retorns r<br>t:: Colégio Notanil do III Secretaria de Endo III SA<br>Para adber+ Manu Pesqué<br>terno<br>Data do<br>ECONTAS (SEC-PRESTACAO-TOMADAS-CONTAS)<br>ECR-INFRAESTRUTURA)                                                                                                    | procedimento_controlar/bid_procedi<br>L Sistema de Acc C Ceridito Negativ<br>a DOcumento:<br>018  Conferência:<br>samples                                                                                                    | RETACACTOMADAS CONTAS • 1 1 4 4                                                                                                    |
|                                                                                                    | Introlador.php?acao = procedimento_trabali<br>Secretaria de Estado  Pessoa Faica - San<br>Registrar Documento E;<br>Panina<br>Nimeo / None na Ávore:<br>[Formato ]<br>Nimeo / None na Ávore:<br>[Formato ]<br>Nimeo / None na Ávore:<br>[Formato ]<br>Nimeo / None na Ávore:<br>[Formato ]<br>Nimeo / None na Ávore:<br>[Formato ]<br>Nimeo / None na Ávore:<br>[Formato ]<br>Nimeo / None na Ávore:<br>[Formato ]<br>Nimeo / None na Ávore:<br>[Formato ]<br>Nimeo / None na Ávore:<br>[Formato ]<br>Nimeo / None na Ávore:<br>[Formato ]<br>[Formato ]<br>[Formato | Iarñacao, origem a procedimento, controlarñacao, vetorno s<br>to Colégo Notarial do Controlarñacao, vetorno s<br>Para saber: Manu Pesquit<br>Remo<br>Data do<br>ISO12<br>ISO12 | procedimento_controlar@id_procedi<br>L - Stema de Ac: C Cettido Negativ<br>sa SEC-P<br>2 Documento:<br>0018<br>Conteréncia:<br>smples                                                                                                    | PIE - PIE 4 35<br>Interior 572256arda_sistema=1000001008 []<br>a di Piero Eles 203 pre:<br>RESTACACIONADASCONTAS 1 III VI A A<br>RESTACACIONADASCONTAS 1 III VI A A<br>PIERO PIERO 1000<br>PIERO PIERO 1000<br>PIERO 1000<br>PIERO 10000<br>PIERO 1 |

3 – Em seguida criar um documento do tipo "AUTORIZAÇÃO";

| SEI - Processo ×                                                                           | rolador php?acao-procedimento trabalharó        | iacan prinem-procedimento controlar@acan a       | etomo=procedimento c     | ontrolar8iid procedimento-    | -37238/infra_sistema=10000    |                   |
|--------------------------------------------------------------------------------------------|-------------------------------------------------|--------------------------------------------------|--------------------------|-------------------------------|-------------------------------|-------------------|
| Apps D NFSe - Nota Fiscal de D https://sigefes.sefaz.e                                     | Secretaria de Estado - 🙆 Pessoa Física - Santar | 🗋 Colégio Notarial do 🗄 🚍 Secretaria de Estado   | 🗶 SAL - Sistema de Acr   | Certidão Negativa de 🚦        | Novo Etios 2019 pre           |                   |
| PODER JUDICIÁRIO DO ESTADO DO ESPÍRITO SANTO - PJES                                        |                                                 |                                                  |                          |                               |                               |                   |
| Sei Produção                                                                               |                                                 | Para saber+ Menu                                 | Pesquisa                 | SEC-PRESTAG                   | CAO-TOMADAS-CONTAS 🔻 🚦        | N 2 / 3           |
| 7000071-54.2018.8.08.0000                                                                  | Gerar Documento                                 |                                                  |                          |                               |                               | ^                 |
| Requisição para Concessão de Suprimentos de<br>Pedido de Aquisição com Suprimento de Fundo |                                                 | Escolha o Tipo do Documento: 🤤                   |                          |                               |                               |                   |
|                                                                                            |                                                 | auto                                             |                          |                               |                               |                   |
|                                                                                            |                                                 | Autorização de Acesso às Declarações IRF         | F                        |                               |                               |                   |
|                                                                                            |                                                 | Autorização de Pagamento                         | i fundos                 |                               |                               |                   |
|                                                                                            |                                                 | Autorização para Saída de Material e             |                          |                               |                               |                   |
|                                                                                            |                                                 | Autorização                                      |                          |                               |                               |                   |
|                                                                                            |                                                 |                                                  |                          |                               |                               |                   |
|                                                                                            |                                                 |                                                  |                          |                               |                               |                   |
|                                                                                            |                                                 |                                                  |                          |                               |                               |                   |
|                                                                                            |                                                 |                                                  |                          |                               |                               |                   |
|                                                                                            |                                                 |                                                  |                          |                               |                               |                   |
|                                                                                            |                                                 |                                                  |                          |                               |                               |                   |
|                                                                                            |                                                 |                                                  |                          |                               |                               |                   |
|                                                                                            |                                                 |                                                  |                          |                               |                               |                   |
|                                                                                            |                                                 |                                                  |                          |                               |                               |                   |
|                                                                                            |                                                 |                                                  |                          |                               |                               |                   |
|                                                                                            |                                                 |                                                  |                          |                               |                               |                   |
|                                                                                            |                                                 |                                                  |                          |                               |                               |                   |
|                                                                                            |                                                 |                                                  |                          |                               |                               |                   |
| <>                                                                                         |                                                 |                                                  |                          |                               |                               | w                 |
| 'sistemas.tjes.jus.br/sei/controlador.php?acao=documento_gerar&a                           | cao_origem=documento_escolher_tipo&acao_reto    | rno=documento_escolher_tipo&id_procedimento=3723 | &id_serie=508&arvore=1&i | d_procedimento=3723&infra_sis | tema=100000100&infra_unidade_ | atual=2320&infra_ |
|                                                                                            | ዾ Θ ₩                                           |                                                  |                          |                               | PT 🎬 🔺 🏲                      | 18/01/2           |

4– Preencher os campos conforme demonstrado na tela abaixo:

- Texto inicial: marcar "texto padrão". Em seguida clicar na seta ao lado e selecionar "Autorização de aquisição Sup. Fundos";

- Descrição: Aquisição de material/serviço com suprimento de fundos;
- Interessados: Nome da Unidade Requisitante;
- Destinatário: Nome da Unidade Requisitante;
- Classificação por assunto: Suprimento de Fundos;
- Nível de Acesso: público;
- Confirmar dados;

| INFSE - Nota Fiscal o: Inttps://sigetes.setaz.c A s                                                                       | ecretaria de Estado II 😋 Pessoa Hisica - Santal 📋 Colegio Notarial                     | do : 🔄 secretaria de Estado 🛛 🗶 SAL - Sistema de Ac | Certidad Negativa de <u>tia</u> SEL/ DES |                     |
|----------------------------------------------------------------------------------------------------|----------------------------------------------------------------------------------------|-----------------------------------------------------|------------------------------------------|---------------------|
| Produção                                                                                                    |                                                                                        | Para saber+ Menu Pesquisa                           | SEC-PRESTACAO-TOMAD                      | as-contas 🔹 📰 🛚 😫 🧨 |
| 1000071-54 2018.8.08.0000 @<br>Requisição para Concessão de Suprimentos de<br>Pedido de Anujeição com Suprimento de Fundo |                                                                                        | Autorização                                         | [                                        | rmar Dados Voltar   |
| Consultar Andamento                                                                                                    | Texto Inicial<br>Cocumento Modelo<br>Texto Padrão<br>Nenhum                            | Autorização de aquisição Sup Fundos                 | •                                        |                     |
|                                                                                                    | Descrição:<br> Aquisição de materialiserviço com Suprimento de Fundos<br> nteressados: |                                                     |                                          |                     |
|                                                                                                    | SECRETARIA DE INFRAESTRUTURA (SECR-INFRAESTRUTURA)                                     |                                                     | A<br>                                    | ₽<br>₩¥             |
|                                                                                                    | 05,03,06,01 - Suprimento de fundos                                                     |                                                     |                                          | ₽ <b>×</b><br>1978  |
|                                                                                                    | Qbservações desta unidade:                                                             |                                                     |                                          |                     |
|                                                                                                    | Nivel de Acesso                                                                        | Restrito                                            | Público                                  |                     |
|                                                                                                    | u                                                                                      |                                                     | Conf                                     | rmar Dados Voltar   |

- 5- Clicar no ícone ara editar o documento e incluir as informações da resposta;
- 6- Clicar em salvar;
- 7 Assinar o documento
- 8 Enviar o processo para a Unidade Requisitante clicando no ícone

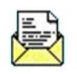

## PRESTAÇÃO SE CONTAS DO SUPRIMENTO DE FUNDOS PELO SERVIDOR RESPONSÁVEL

## **INCLUSÃO DOS DOCUMENTOS NO PROCESSO**

#### 1. Quadro Demonstrativo

1.1 Criar um documento do tipo "Finanças Demonstrativo de Despesa - Sup. Fundos"

| <complex-block><complex-block><complex-block><complex-block><form></form></complex-block></complex-block></complex-block></complex-block>                                                                                                    |                                                                                                    |                                                                                                    |                                                              |
|----------------------------------------------------------------------------------------------------|----------------------------------------------------------------------------------------------------|----------------------------------------------------------------------------------------------------|--------------------------------------------------------------|
| <complex-block>  Per of the first internation Perturbation of the first internation   Perturbation Perturbation Perturbation   Perturbation Perturbation <p< td=""><td>← → C</td><td>procedimento_trabalhar&amp;acao_origem=procedimento_controlar&amp;acao_retorno=procedimento_con</td><td>ntrolar&amp;id_procedimento=18725&amp;infra_sistema=100000100&amp;infr 🛠</td></p<></complex-block>                                                                                                    | ← → C                                                                                                    | procedimento_trabalhar&acao_origem=procedimento_controlar&acao_retorno=procedimento_con                                                                                                    | ntrolar&id_procedimento=18725&infra_sistema=100000100&infr 🛠 |
| Concerned to USENDE DATE TO USE DATE TO USE DAT                                                                                                    | Apps 🗋 NFSe - Nota Fiscal d 🗋 https://sigefes.sefaz. 🔺 Secretaria de Estad                                                                                                    | 🛛 🔁 Pessoa Física - Santo 📋 Colégio Notarial do 🔚 Secretaria de Estado 🧎 SAL - Sistema de Ac                                                                                                    | 🗹 Certidão Negativa de 🥌 Cidade Aprendizage                  |
| Print rotes       Print rotes                                                                                                    | PODER JUDICIÁRIO DO ESTADO DO ESPÍRITO SANTO - PJES                                                                                                    |                                                                                                    |                                                              |
| Consultar Andramento<br>Consultar Andramento<br>Consultar Andramento | Sei. Produção                                                                                                    | Para saber+ Menu Pesquisa                                                                                                    | SEC-PRESTACAO-TOMADAS-CONTAS 🔻 🧮 🕅 🕏 🧨 剩                     |
| 2 音 🍝 🔉 🥂 🗰 👩 👩                                                                                                    | Cert Producto<br>Construction<br>Prinaryas: Comprovante Pagamento PF - Sup. F<br>Prinaryas: Checklist - Sup. Fundos SEC-PREST<br>P Consultar Andamento<br>Magnetic Consultar Andamento<br>Prinaryas: Checklist - Sup. Fundos SEC-PREST<br>P Consultar Andamento<br>Magnetic Consultar Andamento<br>Magnetic Consultar Andament | International Actions and Action of Actions and Action of Actions and Action of Actions and Action of Actions and Action of Actions and Actions and Ac |                                                              |
|                                                                                                    |                                                                                                    |                                                                                                    | PT 🚎 , 18, en al 18,04                                       |

1.2 Preencher os campos necessários e confirmar dados e confirmar dados

| SEL SEI - Estatísticas da Unida 🗙 🔀 SEI - Processo 🗙 🗙 |                                                             | the second second second second second second second second second second second second second second second s | A DESCRIPTION OF TAXABLE PARTY.       |                             |
|--------------------------------------------------------|-------------------------------------------------------------|----------------------------------------------------------------------------------------------------|---------------------------------------|-----------------------------|
| C ≜ Seguro   https://sistemas.tjes.jus.br/sei/contr    | olador.php?acao=procedimento_trabalhar&acao_origem=pro      | cedimento_controlar&acao_retorno=procedimento                                                                  | controlar&id_procedimento=18725&inf   | ra_sistema=100000100&infr 🟠 |
| Apps 🗅 NFSe - Nota Fiscal d 🎦 https://sigefes.sefaz 🔺  | Secretaria de Estado 🤷 Pessoa Física - Santo 🎦 Colégio Nota | ial do 🛛 🚍 Secretaria de Estado 🔮 SAL - Sistema de                                                             | e Aci 🧹 Certidão Negativa di 🛶 Cidade | Aprendizage                 |
| PODER JUDICIÁRIO DO ESTADO DO ESPÍRITO SANTO - PJES    |                                                             |                                                                                                    |                                       |                             |
| SEI. Produção                                          |                                                             | Para saber+ Menu Pesquisa                                                                                      | SEC-PRESTACAO-TOMAE                   | AS-CONTAS 🔻 🧮 🖪 🧩 🍠         |
| 7001328-17.2018.8.08.0000 @                            | Gerar Documento                                             |                                                                                                    |                                       | ^                           |
| Finanças: Checklist - Sup. Fundos SEC-PREST            |                                                             |                                                                                                    | Sou                                   | frmar Dados Voltar          |
| P Consultar Andamento                                  | F                                                           | nanças: Demonstrativo de Despesa - Sup. Fun                                                                    | ios                                   |                             |
|                                                        | Texto Inicial                                               |                                                                                                    |                                       | 1                           |
|                                                        | Texto Padrão                                                |                                                                                                    |                                       |                             |
|                                                        | Nenhum                                                      |                                                                                                    |                                       |                             |
|                                                        | Descrição:                                                  |                                                                                                    |                                       | -                           |
|                                                        | Quadro demonstrativo das despesas sup. fundos               |                                                                                                    |                                       |                             |
|                                                        | Classificação por Ass <u>u</u> nios.                        |                                                                                                    |                                       |                             |
|                                                        | 05.03.06.01 - Suprimento de fundos                          |                                                                                                    |                                       |                             |
|                                                        |                                                             |                                                                                                    |                                       |                             |
|                                                        | Observações desta unidade:                                  |                                                                                                    |                                       |                             |
|                                                        |                                                             |                                                                                                    |                                       |                             |
|                                                        |                                                             |                                                                                                    |                                       | 4                           |
|                                                        | Nivel de Acesso                                             |                                                                                                    |                                       | 1                           |
|                                                        | <ul> <li>Sigiloso</li> </ul>                                | Restrito                                                                                                    | Público                               |                             |
|                                                        |                                                             |                                                                                                    |                                       | 1                           |
|                                                        |                                                             |                                                                                                    | Gor                                   | frmar Dados Voltar          |
|                                                        |                                                             |                                                                                                    |                                       |                             |
|                                                        |                                                             |                                                                                                    |                                       |                             |
| < >                                                    |                                                             |                                                                                                    |                                       | Ψ                           |
|                                                        |                                                             |                                                                                                    |                                       | or of                       |
| ) 📑 🤁 🖸 🗠 💾 🖣                                          |                                                             | the second second second second second second second second second second second second second second second s |                                       | PI - P 💭 🖣 03/05/203        |
|                                                        |                                                             |                                                                                                    |                                       |                             |
|                                                        |                                                             |                                                                                                    |                                       |                             |

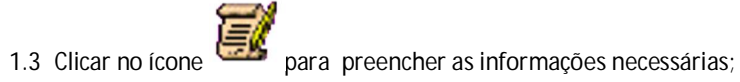

| SEI - Estatísticas da Unide 🗙 🚾 SEI - Processo 🗙 🗙                                                                                                    |                                                                                                    |                                                                             |                              |                          |                     |
|----------------------------------------------------------------------------------------------------|----------------------------------------------------------------------------------------------------|-----------------------------------------------------------------------------|------------------------------|--------------------------|---------------------|
| $\leftarrow$ $\rightarrow$ C $\blacksquare$ Seguro   https://sistemas.tjes.jus.br/sei/con                                                                                                    | trolador.php?acao=procedimento_trabalhar&acao_origem=procedimento_controlar&acao_retorn                         | o=procedimento_controla                                                     | r&id_procedimento=1872       | 5&infra_sistema=10000010 | 0 🖬 🖈 🗄             |
| 🔛 Apps 🗋 NFSe - Nota Fiscal d 🗋 https://sigefes.sefaz                                                                                                    | Secretaria de Estado 🛛 Pessoa Física - Santo 🎦 Colégio Notarial do 🔚 Secretaria de Estado 🧎                     | SAL - Sistema de Ac 🛛 🌠                                                     | Certidão Negativa de 🛛 🛶 🛛 C | idade Aprendizage        |                     |
| PODER JUDICIÁRIO DO ESTADO DO ESPÍRITO SANTO - PJES                                                                                                    |                                                                                                    |                                                                             |                              |                          |                     |
| Sei. Produção                                                                                                    | Para saber≁ Menu Pese                                                                                           | quisa                                                                       | SEC-PRESTACAO-T              | OMADAS-CONTAS V          | 2/3                 |
| TO01328-17.2015.8.08.0000 @ Finanças: Comprovante Pagamento PF - Sup. F Finanças: Checkiat-Sup. Fundos SEC-PREST Finanças: Checkiat-Sup. Finanças: Demonstrativo de Despesa - Sup. Fin Consultar Andamento | Finanças: Demonstrativo de Despesa - Sup. Fundos Nº 0016799/2018 - SECAO DE PREST<br>QUADROS DEMONSTRATIVOS DAS | SPÍRITO SANTO - PJES<br>ÃO ORÇAMENTÁRIA<br>ACAO E TOMADAS DE CI<br>DESPESAS | DNTAS<br>E                   | m 03 de maio de 2018.    | i                   |
|                                                                                                    | 1. Material de Consumo<br>Valor Recebido R\$                                                                    |                                                                             |                              |                          |                     |
|                                                                                                    | Empresa                                                                                                    | Nº da nota fiscal                                                           | Data da nota fiscal          | Valor                    |                     |
|                                                                                                    |                                                                                                    |                                                                             |                              |                          |                     |
|                                                                                                    |                                                                                                    |                                                                             |                              |                          |                     |
|                                                                                                    |                                                                                                    |                                                                             |                              |                          |                     |
|                                                                                                    |                                                                                                    |                                                                             |                              |                          |                     |
|                                                                                                    |                                                                                                    |                                                                             |                              |                          |                     |
|                                                                                                    |                                                                                                    |                                                                             |                              |                          |                     |
|                                                                                                    |                                                                                                    |                                                                             |                              |                          |                     |
|                                                                                                    |                                                                                                    |                                                                             |                              |                          |                     |
|                                                                                                    |                                                                                                    |                                                                             |                              |                          |                     |
|                                                                                                    | Total Aplicado                                                                                                  |                                                                             |                              |                          |                     |
| ×                                                                                                    | 5                                                                                                    |                                                                             |                              |                          | *                   |
| 💿 📑 🙆 💿 🔉 🖭 🕯                                                                                                    | i 🕞 🧿                                                                                                    |                                                                             |                              | PT 🛎 🔺 🏴 🗊               | 18:09<br>03/05/2018 |

1.4 Após inclusão das informações clicar no botão "salvar"

1.5 Assinar o documento clicando em

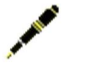

# 2 . Notas fiscais e consultas de validação

2.1 Criar um documento do tipo "externo"

| https://sigefes.sefaz.e 🔺 S                                                                                               | Secretaria de Estado 🛛 🐣 Pessoa Física - Sa | nta: 🚹 Colégio Notarial do E 🚍 Secretaria de Estado : 🏩 SAL - Sistema de Acri 🦉 Certidão Negativa do 🙎 Novo Etios 2019 prec |             |
|----------------------------------------------------------------------------------------------------|---------------------------------------------|----------------------------------------------------------------------------------------------------|-------------|
| R JUDICIÁRIO DO ESTADO DO ESPIRITO SANTO - PJES                                                                           |                                             | Para saber+ Menu Pesquisa SEC-PRESTACAO-TOMADAS-CONTA                                                                       | s 🔹 📰 🕷 🌲 🥓 |
| 7000071-54.2018.8.09.0000 @<br>Requisição para Concessão de Suprimentos de<br>Pedido de Aquisição com Suprimento de Fundo | Gerar Documento                             | Escolha o Tipo do Documento: 🥯                                                                                              | <b>^</b>    |
| Consultar Andamento                                                                                                    |                                             | Eutomo                                                                                                    |             |
|                                                                                                    |                                             | Externo                                                                                                    |             |
|                                                                                                    |                                             | Acorda de Cooperação Técnica, Extrato                                                                                       |             |
|                                                                                                    |                                             | Acordo de Cooperação Técnica - Exitato                                                                                      |             |
|                                                                                                    |                                             | Acordo de Cooperação                                                                                                    |             |
|                                                                                                    |                                             | Annomento de Requisições                                                                                                    |             |
|                                                                                                    |                                             | Ajuste de Panamento                                                                                                    |             |
|                                                                                                    |                                             | Alenarões Finais                                                                                                    |             |
|                                                                                                    |                                             | Alterações Especiais/Fora de Prazo                                                                                          |             |
|                                                                                                    |                                             | Alvará                                                                                                    |             |
|                                                                                                    |                                             | Análise Jurídica                                                                                                    |             |
|                                                                                                    |                                             | Análise de Riscos                                                                                                    |             |
|                                                                                                    |                                             | Análise de Viabilidade da Contratação                                                                                       |             |
|                                                                                                    |                                             | Análise                                                                                                    |             |
|                                                                                                    |                                             | Anexo                                                                                                    |             |
|                                                                                                    |                                             | Anotação de Responsabilidade Técnica-ART                                                                                    |             |
|                                                                                                    |                                             | Anteprojeto de Lei                                                                                                    |             |
|                                                                                                    |                                             | Anulação                                                                                                    |             |
|                                                                                                    |                                             | Apólice de Seguro                                                                                                    |             |
|                                                                                                    |                                             | Apostila                                                                                                    |             |
|                                                                                                    |                                             | Apostilamento                                                                                                    |             |
|                                                                                                    |                                             | Apresentação                                                                                                    |             |
|                                                                                                    |                                             | Apropriação de Passivos                                                                                                    |             |
|                                                                                                    |                                             | Arbitramento                                                                                                    |             |

- 2.2 Preencher os seguintes campos, conforme tela abaixo:
  - Tipo de documento: Nota fiscal;
  - Data do documento: dia em que o documento está sendo gerado no SEI;
  - Número/nome na árvore: Notas fiscais
  - Formato: Digitalizado nesta Unidade;
  - Tipo de Conferência: Cópia simples;
  - Remetente: Nome da Unidade Requisitante;
  - Interessado: Nome da seção de destino;
  - Classificação por assunto: Suprimento de Fundos;
  - Nível de acesso: público;
  - Anexar arquivos: anexar as notas e consultas de validação digitalizadas no formato pdf;
  - Confirmar dados;

| SEI - Estatísticas da Unida 🗙 🚾 SEI - Processo 🗙 🗙      |                                                                                                    |                                                                                                   | - 0 <b>- ×</b> -                                                                      |
|---------------------------------------------------------|----------------------------------------------------------------------------------------------------|---------------------------------------------------------------------------------------------------|---------------------------------------------------------------------------------------|
| ← → C Seguro   https://sistemas.tjes.jus.br/sei/cont    | rolador.php?acao=procedimento_trabalhar&acao_origem=procedimento_controlar&acao                                                                                                    | o_retorno=procedimento_controlar&id_p                                                             | procedimento=18725&infra_sistema=100000100 🛱 🛧 🗄                                      |
| 🔢 Apps 🗋 NFSe - Nota Fiscal d 🗋 https://sigefes.sefaz 🔺 | Secretaria de Estado 🛛 Pessoa Física - Santo 🗋 Colégio Notarial do 🚍 Secretaria de Esta                                                                                                    | ado 🔔 SAL - Sistema de Aci 🌠 Certidã                                                              | io Negativa di 🐭 Cidade Aprendizage                                                   |
| PODER JUDICUÁRIO DO ESTADO DO ESPÍRITO SANTO - PJES     | Para saber+ Me                                                                                                    | nu Pesquisa                                                                                       | SEC-PRESTACAO-TOMADAS-CONTAS V 🔠 🕅 🕈 🎢 🧃                                              |
| Consultar Andamento     Consultar Andamento             | Tipo de Documento:<br>Note Fracai  Noter o Rainou  Noter Social  Consolication  Consolication  Con | Data do Documento:<br>p3062016   Tipo de Conferência:<br>Cópia simples  Participa de Conferência: | (jurine Data) (juri)<br>・<br>・<br>・<br>・<br>・<br>・<br>・<br>・<br>・<br>・<br>・<br>・<br>・ |
| 🚳 📜 6 o 🖄 🔣 4                                           | S 😌 📀                                                                                                    | 100                                                                                               | PT 📾 🔺 🏴 😭 📢 18-23<br>03/05/2018                                                      |

3. Recibo de prestação de serviço pessoa física, guia de ISS e INSS (quando houver)

- 3.1 Criar um documento do tipo "externo"
- 3.2 Preencher os seguintes campos, conforme tela abaixo:
  - Tipo de documento: Recibo
  - Data do documento: dia em que o documento está sendo gerado no SEI;
  - Número/nome na árvore: Recibo Pessoa Física, Guia de ISS e INSS
  - Formato: Digitalizado nesta Unidade;
  - Tipo de Conferência: Cópia simples;
  - Remetente: Nome da Unidade Requisitante;
  - Interessado: Nome da seção de destino;
  - Classificação por assunto: Suprimento de Fundos;
  - Nível de acesso: público;

- Anexar arquivos: anexar o recibo, a guia de ISS e de INSS digitalizadas no formato pdf (importante digitalizar os três documentos em um único arquivo para facilitar a inclusão no SEI);

| C Seguro https://sistemas.tjes.jus.br/sei/contr                                                                                              | olador.php?acao=procedimento_trabalhar&acao_origem=proce<br>Secretaria de Estado 👩 Pessoa Física - Santa 🎦 Colégio Notarial                                                                                                    | edimento_controlar&acao_retorno=procedimento_controlar⁣<br>ido 🗖 Secretaria de Estado 🕴 SAL - Sistema de Ac 🦉 Cert | d_procedimento=18725&infra_sistema=100000100 📑 |
|----------------------------------------------------------------------------------------------------|----------------------------------------------------------------------------------------------------|----------------------------------------------------------------------------------------------------|------------------------------------------------|
|                                                                                                    |                                                                                                    | son and a second second second second second second second second second second second second second second se     |                                                |
| Produção                                                                                                    |                                                                                                    | Para saber+ Menu Pesquisa                                                                                          | SEC-PRESTACAO-TOMADAS-CONTAS 🔹 📰 🖹 🏓           |
| 200528-17.20118 8080000 @<br>Pranças: Comprovante Pagamento PF - Sup, F<br>Pranças: Checklist - Sup, Fundos SEC-PREST<br>Consultar Andamento | Tipo do Documento:<br>Recibo<br>Número / Nom na Áviore:<br>Recibo PESSON FISICA GUIA ISS E INSS<br>Formato ()<br>Nato-digbal<br>③ Nato-digbal<br>③ Digbalizado nesta Unidade<br>Benefante:<br>BECRETARIA DE INFRAESTRUTURA (BECR-INFRAESTRUTURA) | Data do Documento:     0305/2018      Tipo de Conferência:     Cóçia simples                                       |                                                |
|                                                                                                    | primessados:<br>SECAO DE PRESTACAO E YOMADAS DE CONTAS (SEC-PRESTA<br>Classificação por Assyntos:                                                                                                    | CAO-TOMADAS-CONTAS)                                                                                                | ↑<br><i>◆</i> 号<br>◆                           |
|                                                                                                    | 05.03.05.01 - Suprimento de fundos                                                                                                    |                                                                                                    | ▲                                              |
|                                                                                                    | Qbervações desta unidade:                                                                                                    |                                                                                                    |                                                |
|                                                                                                    | © Sigiloso                                                                                                    | Restrito     Público                                                                                               |                                                |

#### 4. Comprovante de pagamento à pessoa física - Documento assinado pelo servidor

4.1 Criar um documento do tipo "Finanças Comprovante Pagamento PF – Sup. Fundos"

| s 🗋 NFSe - Nota Fiscal d 📋 https://sigefes.sefaz. 🔺 | Secretaria de Estado 🕹 Pessoa Física - San | ta 🚹 Colégio Notarial do 📄 Secretaria de Estado 🤔 SAL - Sistema de Ac                                                                                                    | 🦉 Certidão Negativa de 🦇 Cidade Aprendizage |
|-----------------------------------------------------|--------------------------------------------|----------------------------------------------------------------------------------------------------|---------------------------------------------|
| Produção                                            |                                            | Para saber≁ Menu Pesquisa                                                                                                    | SEC-PRESTACAO-TOMADAS-CONTAS 💌 🧮 🕅 😫 🧨 🕏    |
| 1001E92817420198000000                              | Gerar Documento                            | Escolha o Tipo do Documento:<br>Furges<br>Fundes: Anulação de Empenho - Sup. de Fundos<br>Fundes: Concristanto de Despesa - Sup. Fundos<br>Fundes: Comprovante Pagamento PF - Sup. Fundos<br>Fundes: Comprovante Pagamento PF - Sup. Fundos<br>Fundos<br>Fu |                                             |
| ,                                                   |                                            |                                                                                                    | *                                           |

4.2 Preencher os campos necessários e confirmar dados e confirmar dados

| SEI - Estatísticas da Unid: × 🚾 SEI - Processo 🛛 🗙       | The second second second second second second second second second second second second second second second se |                                                                       |
|----------------------------------------------------------|----------------------------------------------------------------------------------------------------|-----------------------------------------------------------------------|
| ← → C Seguro   https://sistemas.tjes.jus.br/sei/con/     | rolador.php?acao=procedimento_trabalhar&acao_origem=procedimento_controlar&acao_retorno=pro                     | cedimento_controlar&id_procedimento=18725&infra_sistema=100000100 🖪 🛧 |
| 👯 Apps 🗅 NFSe - Nota Fiscal d 🗅 https://sigefes.sefaz. 🔺 | Secretaria de Estado 🛛 Pessoa Física - Santa 📋 Colégio Notarial do 📰 Secretaria de Estado 🤰 SAL                 | Sistema de Aci 🦉 Certidão Negativa di 🛶 Cidade Aprendizago            |
| PODER JUDICIÁRIO DO ESTADO DO ESPÍRITO SANTO - PJES      |                                                                                                    |                                                                       |
| Sei. Producão                                            | Para saber+ Menu Pesquisa                                                                                       | SEC-PRESTACAO-TOMADAS-CONTAS 🔻 🧮 🛚 🎗 🥓 ᆀ                              |
| TOOT328-17 2018 8 08 0000                                | Gerar Documento Finanças: Comprovante Pagamento PF - Texto Inicial O Documento Modelo                           | Continue Datas ( yotar )<br>Sup. Fundos                               |
|                                                          | <ul> <li>Texto Padrão</li> <li>Nenhum</li> </ul>                                                                |                                                                       |
|                                                          | Descrição<br>Comorvante de Pagamento à PF prestadora de serviço - Sup. Fundos<br>Classificação por Assurtos:    | × ۹                                                                   |
|                                                          | Observações desta unicade:                                                                                      | ¢÷                                                                    |
|                                                          | Nivel de Acesso                                                                                                 | ® Público                                                             |
| 4                                                        |                                                                                                    | Continue Datas, juliar                                                |
| 8 🔚 6 o 🕾 🚾                                              |                                                                                                    | PT 🗃 🔶 🏴 🗂 🤞 03/05/2013                                               |
|                                                          |                                                                                                    |                                                                       |

4.3 Clicar no ícone para preencher as informações necessárias;

| SEI - Estatísticas da Unida 🗙 🚾 SEI - Processo 🛛 🗙                                                                                                    |                                                                                                    |
|----------------------------------------------------------------------------------------------------|----------------------------------------------------------------------------------------------------|
| ← → C                                                                                                    | rolador.php?acao=procedimento_trabalhar&acao_origem=procedimento_controlar&acao_retorno=procedimento_controlar&id_procedimento=18725&infra_sistema=100000100 🖬 🏠                                                                                                    |
| 🔢 Apps 🗋 NFSe - Nota Fiscal d 🗋 https://sigefes.sefa: 🔺                                                                                                    | . Secretaria de Estado 🔼 Pessoa Física - Santo 🗋 Colégio Notarial do 💼 Secretaria de Estado 📩 SAL - Sistema de Aco 🌠 Certidão Negativa do 🛶 Cidade Aprendizago                                                                                                    |
| PODER JUDICIÁRIO DO ESTÁRITO SANTO - PJES                                                                                                    | Para saber+ Menu Pesquisa SEC-PRESTACAO-TOUADAS-CONTAS • 🔠 🕷 🕸 📌 🝕                                                                                                    |
| T001328-17.2018.8.08.0000 T101328-17.2018.8.08.0000 T101328-17.2018.8.08.0000 T101518000 T1015180000 T1015180000 T10151800000 T10151800000 T10151800000 T10151800000 T10151800000 T1015180000 T1015180000 T1015180000 T1015180000 T1015180000 T1015180000 T1015180000 T101518000 T101518000 T101518000 T101518000 T101518000 T101518000 T101518000 T101518000 T101518000 T101518000 T10151800 T10151800 T10151800 T10151800 T10151800 T10151800 T10151800 T10151800 T10151800 T10151800 T10151800 T1015180 T1015180 T1015180 T1015180 T1015180 T1015180 T1015180 T1015180 T1015180 T1015180 T1015180 T1015 T1015 |                                                                                                    |
| 2                                                                                                    |                                                                                                    |
| Consultar Andamento                                                                                                    | PODER JUDICIARIO DO ESTADO DO ESTADO DO ESTADO DO ESTADO                                                                                                    |
|                                                                                                    | SECRETARIA DE FINANÇAS E EXECUÇÃO ORÇAMENTARIA                                                                                                    |
|                                                                                                    | Finanças: Comprovante ragamento PF - Sup. Fundos - SECAO DE PRESIACAO E TOMADAS DE CONTAS                                                                                                    |
|                                                                                                    | PAGADOR: Poder Indiciário do Estado do Estado do Estado                                                                                                    |
|                                                                                                    | CNP: 27.476.100/0001-45                                                                                                    |
|                                                                                                    | ENDERGO: Ruo Desembargador Homero Mafra, nº 60 - Enseada do Suá - Vitória - ES - CEP: 29.050-906                                                                                                    |
|                                                                                                    | Declaro que [NOME COMPLETO DO PRESTADOR], autônomo de CPF nº [INFORMAR Nº] e número de inscrição no INSS nº [INFORMAR Nº] (ou número do<br>PIS/PASEP), prestou serviços de [DESCREVER O SERVIÇO PRESTADO] ao Poder Judiciário, recebendo pagamento conforme valores abaixo: |
|                                                                                                    | Valor bruto RS                                                                                                    |
|                                                                                                    | Retenção INSS (11%) R\$                                                                                                    |
|                                                                                                    | Retenção ISS (conforme aliquota do municipio) R\$                                                                                                    |
|                                                                                                    | Valor líquido recebido RS                                                                                                    |
|                                                                                                    | Assina o servidor responsável pelo suprimento.                                                                                                    |
|                                                                                                    | 7001328-17.2018.8.08.0000 0016806v1                                                                                                    |
| <                                                                                                    | Criado por pacosilva, versão 1 por pacosilva em 03:05/2018 18:43:27                                                                                                    |
| 👩 📺 🍐 👩 🔉 🔍 🛛                                                                                                    |                                                                                                    |

- 4.4 Após inclusão das informações clicar no botão "salvar"
- 4.5 Assinar o documento clicando em

#### 5. Guia de recolhimento do saldo não utilizado

- 5.1 Criar um documento do tipo "externo"
- 5.2 Preencher os seguintes campos, conforme tela abaixo:
  - Tipo de documento: Guia
  - Data do documento: dia em que o documento está sendo gerado no SEI;
  - Número/nome na árvore: Guia de Recolhimento
  - Formato: Digitalizado nesta Unidade;
  - Tipo de Conferência: Cópia simples;
  - Remetente: Nome da Unidade Requisitante;
  - Interessado: Nome da seção de destino;
  - Classificação por assunto: Suprimento de Fundos;
  - Nível de acesso: público;
  - Anexar arquivos: anexar a guia de recolhimento digitalizada em PDF;
  - Confirmar dados;

| R JUDICIÁRIO DO ESTADO DO ESPÍRITO SANTO - PJES                                                                         |                                                                      |                           |                     |                           |
|----------------------------------------------------------------------------------------------------|----------------------------------------------------------------------|---------------------------|---------------------|---------------------------|
| Produção                                                                                                    |                                                                      | Para saber+ Menu Pesquisa | SEC-PRESTACAO-TOMAD | AS-CONTAS 🔻 📰 🛚 🎗 🧳       |
| 001328-17.2018.8.08.0000<br>Inianças: Comprovante Pagamento PF - Sup. F<br>Inianças: Checklist - Sup. Fundos SEC-PREST. | Registrar Documento Externo                                          |                           |                     | firmar Dados ) [ Voltar   |
| Consultar Andamento                                                                                                    | Tipo do Documento:<br>Guia                                           | Data do Documento:        |                     |                           |
|                                                                                                    | Número / Nome na Árvore:<br>GUIA DE RECOLHIMENTO                     |                           |                     |                           |
|                                                                                                    | Formato 🕥                                                            | Tipo de Conferência:      |                     |                           |
|                                                                                                    | <ul> <li>Nato-digital</li> <li>Digitalizado nesta Unidade</li> </ul> | Côpia simples             | •                   |                           |
|                                                                                                    |                                                                      |                           |                     | 1.012                     |
|                                                                                                    | Interessados:                                                        |                           |                     |                           |
|                                                                                                    | SECAO DE PRESTACAO E TOMADAS DE CONTAS (SEC-PREST/                   | ACAO-TOMADAS-CONTAS)      | ĺ                   | <i>₽</i> <b>≥</b> ×<br>≜₹ |
|                                                                                                    | Classificação por Ass <u>u</u> ntos:                                 |                           |                     |                           |
|                                                                                                    | 05.03.06.01 - Suprimento de fundos                                   |                           |                     | PX                        |
|                                                                                                    |                                                                      |                           |                     | **                        |
|                                                                                                    | Qbservações desta unidade:                                           |                           |                     |                           |
|                                                                                                    |                                                                      |                           |                     |                           |
|                                                                                                    |                                                                      |                           |                     | 2                         |
|                                                                                                    | Nivel de Acesso                                                      |                           |                     | 1                         |

#### 6. Extrato Bancário

- 6.1 Criar um documento do tipo "externo"
- 6.2 Preencher os seguintes campos, conforme tela abaixo:
  - Tipo de documento: Extrato
  - Data do documento: dia em que o documento está sendo gerado no SEI;
  - Número/nome na árvore: Extrato Bancário
  - Formato: Digitalizado nesta Unidade;
  - Tipo de Conferência: Cópia simples;
  - Remetente: Nome da Unidade Requisitante;
  - Interessado: Nome da seção de destino;
  - Classificação por assunto: Suprimento de Fundos;
  - Nível de acesso: público;
  - Anexar arquivos: anexar a guia de recolhimento digitalizada em PDF;
  - Confirmar dados;

| ER HIDICIÁRIO DO ESTADO DO ESPÍRITO SANTO, RIES                                                                    |                                                                                    |                                       |                                    |
|----------------------------------------------------------------------------------------------------|------------------------------------------------------------------------------------|---------------------------------------|------------------------------------|
| ei. Produção                                                                                                    | Para saber+                                                                        | Menu Pesquisa                         | S-PRESTACAO-TOMADAS-CONTAS 🔹 📰 🖹 🏓 |
| T001328-17.2018.8.08.0000  Finanças: Comprovante Pagamento PF - Sup. F Finanças: Checklist - Sup. Fundos SEC-PREST | Registrar Documento Externo                                                        | Data do Documento:                    | Confirmer Dados )Volter            |
| P Consultar Andamento                                                                                              | Fundo Documento.<br>Estrato<br>Extrato Dancarlo<br>Extrato Dancarlo                | ▼ [04/05/2018                         |                                    |
|                                                                                                    | Nato digital     Bigitalizado nesta Unidade                                        | Tipo de Conferência:<br>Cópia simples |                                    |
|                                                                                                    | Berneterne:<br>SECRETARIA DE INFRAESTRUTURA (SECR-INFRAESTRUTURA)<br>Interessados: |                                       | PZ                                 |
|                                                                                                    | SECAO DE PRESTACAO E TOMADAS DE CONTAS (SEC-PRESTACAO-TOMADAS-CONTA                | 8)                                    |                                    |
|                                                                                                    | Classificação por Ass <u>u</u> ntos:                                               |                                       |                                    |
|                                                                                                    | 05.03.06.01 - Suprimento de fundos                                                 |                                       | ♪ ♪×<br>会号                         |
|                                                                                                    | <u>Q</u> bservações desta unidade:                                                 |                                       |                                    |
|                                                                                                    | Nivel de Acesso                                                                    |                                       |                                    |
| ( )                                                                                                    |                                                                                    | 0.010                                 |                                    |

## 7. Checklist

7.1 Criar um documento do tipo "Finanças Checklist - Sup. Fundos" 

| CONSUME TAILUS ADDOCOD      CONFIDENTIAL SADDOCOD      CONFIDENTIAL SADDOCODOCOD      CONFIDENTIAL SADOCODOCOD      CONFIDE                                                                                                    | 1                                                                    |
|----------------------------------------------------------------------------------------------------|----------------------------------------------------------------------|
| Devolução de Limites Finançeiros<br>Fiche Tenáriças<br>Finanças (Centerios Sup.<br>Finanças)<br>Finanças (Centerios Sup.<br>Finanças)<br>Finanças (Centrul LARIO II - CHECKLIS<br>Finanças FORMULARIO II - CHECKLIS<br>Finanças FORMULARIO E FINANÇAS<br>Finanças FORMULARIO E FINANÇAS<br>Finanças FORMULARIO E FINANÇAS<br>Finanças FORMULARIO E FINANÇAS<br>Finanças FORMULARIO FINANÇAS<br>Finanças FORMULARIO E FINANÇAS<br>Finanças FORMULARIO E FINANÇAS<br>Finanças FORMULARIO E FINANÇAS<br>FINANÇAS<br>FINANÇAS<br>FINANÇAS<br>FINANÇAS<br>FINANÇAS<br>FINANÇAS<br>FINANÇAS<br>FINANÇAS<br>FINANÇAS<br>FINANÇAS<br>FINANÇAS<br>FINANÇAS<br>FINANÇAS<br>FINANÇAS<br>FINANÇAS<br>FINANÇAS<br>FINANÇAS<br>FINANÇAS<br>FINANÇAS<br>FINANÇAS<br>FINANÇAS<br>FINANÇAS<br>FINANÇAS<br>FINANÇAS | de Fundos<br>- Sup. Fundos<br>Sup. Fundos<br>T OBRA SERV E<br>ST LIQ |

00&infr... 🛧 🗄 :

7.2 Preencher os campos necessários e confirmar dados e confirmar dados

| / 325 | SEI - | Processo |  |
|-------|-------|----------|--|

×

| ← → C                                                                  | olador.php?acao=procedimento_trabalhar&acao_origem=p       | rocedimento_controlar&acao_retorno=procedimento_e                                                                                                    | controlar&id_procedimento=18725&infra_sistema=100000100&infr 😭 |
|------------------------------------------------------------------------|------------------------------------------------------------|----------------------------------------------------------------------------------------------------|----------------------------------------------------------------|
| Apps 🗅 NFSe - Nota Fiscal d 🎦 https://sigefes.sefaz 🔺                  | Secretaria de Estado 👌 Pessoa Física - Santo 🗋 Colégio Not | tarial do 🛛 🔚 Secretaria de Estado 🧎 SAL - Sistema de A                                                                                                    | Aci 🦉 Certidão Negativa di 🛥 Cidade Aprendizage                |
| PODER JUDICIÁRIO DO ESTADO DO ESPÍRITO SANTO - PJES                    |                                                            |                                                                                                    |                                                                |
| Sei. Produção                                                          |                                                            | Para saber+ Menu Pesquisa                                                                                                    | SEC-PRESTACAO-TOMADAS-CONTAS 🔻 🧮 🕅 🎗 🥓 🍕                       |
| 7001328-17.2018.8.08.0000  Financas: Comprovante Pagamento PF - Sup. F | Gerar Documento                                            |                                                                                                    | ^                                                              |
| Finanças: Checklist - Sup. Fundos SEC-PREST.                           |                                                            |                                                                                                    | Confirmer Dados Volter                                         |
| P Consultar Andamento                                                  |                                                            | Finanças: Checklist - Sup. Fundos                                                                                                    |                                                                |
|                                                                        | Texto Inicial                                              |                                                                                                    |                                                                |
|                                                                        | Documento Modelo                                           |                                                                                                    |                                                                |
|                                                                        | Texto Padrão                                               |                                                                                                    |                                                                |
|                                                                        | Nenhum                                                     |                                                                                                    |                                                                |
|                                                                        | Descrição:                                                 |                                                                                                    |                                                                |
|                                                                        | Checklist da prestação de contas do Sup. Fundos            |                                                                                                    |                                                                |
|                                                                        | Classificação por Assuntos:                                |                                                                                                    |                                                                |
|                                                                        |                                                            |                                                                                                    |                                                                |
|                                                                        | 05.03.06.01 - Suprimento de fundos                         |                                                                                                    |                                                                |
|                                                                        |                                                            |                                                                                                    |                                                                |
|                                                                        | Observações desta unidade:                                 |                                                                                                    |                                                                |
|                                                                        |                                                            |                                                                                                    |                                                                |
|                                                                        |                                                            |                                                                                                    | h                                                              |
|                                                                        | Nível de Acesso                                            |                                                                                                    |                                                                |
|                                                                        | Sigiloso                                                   | Restrito                                                                                                    | Público                                                        |
|                                                                        |                                                            |                                                                                                    | Gonfirmar Dados Voltar                                         |
|                                                                        |                                                            |                                                                                                    |                                                                |
|                                                                        |                                                            |                                                                                                    |                                                                |
|                                                                        |                                                            |                                                                                                    |                                                                |
|                                                                        |                                                            |                                                                                                    | Υ                                                              |
| 🦻 🛅 🥝 🖸 📉 🛛                                                            | J 🕘 🚺                                                      | A CONTRACTOR OF A CONTRACTOR OF A CONTRACTOR OF A CONTRACTOR OF A CONTRACTOR OF A CONTRACTOR A CONTRACTOR A | PT 🎬 🔺 🏴 🗊 📢 14:30<br>04.05/201                                |
| <u> </u>                                                               |                                                            |                                                                                                    |                                                                |
|                                                                        |                                                            |                                                                                                    |                                                                |

7.3

Clicar no ícone eas para preencher as informações necessárias;

| SEI - Processo x                                                                                                    |                                                                                                    | - 0 <u>- X</u>      |
|----------------------------------------------------------------------------------------------------|----------------------------------------------------------------------------------------------------|---------------------|
| ← → C                                                                                                    | trolador.php?acao=procedimento_trabalhar&acao_origem=procedimento_controlar&acao_retorno=procedimento_controlar&id_procedimento=18725&infra_sistema=100000100                         | 5 ☆ :               |
| 👯 Apps 🗋 NFSe - Nota Fiscal d 🗋 https://sigefes.sefaz 🔺                                                                                                    | 🖕 Secretaria de Estado 🛛 🛃 Pessoa Física - Santa 🌓 Colégio Notarial do I 💼 Secretaria de Estado 🧎 SAL - Sistema de Act 🦉 Certidão Negativa do 📟 Gidade Aprendizago                    |                     |
| PODER JUDICIÁRIO DO ESTADO DO ESPÍRITO SANTO - PJES                                                                                                    |                                                                                                    |                     |
| Sei. Produção                                                                                                    | Para saber+ Menu Pesquisa SEC-PRESTACAO-TOMADAS-CONTAS 🔹 🧮 🕅 🌻                                                                                                    | 1 3                 |
| 7001328-17 2018.6.06.0000     Tinanças: Comprovante Pagamento PF - Sup. F<br>Finanças: Checklist - Sup. Fundos SEC-PREST     Finanças: Checklist - Sup. Fundos SEC-PREST     P Consultar Andamento |                                                                                                    |                     |
|                                                                                                    | PODER JUDICIÁRIO DO ESTADO DO ESPÍRITO SANTO - PJES                                                                                                    |                     |
|                                                                                                    | SECRETARIA DE FINANÇAS E EXECUÇÃO ORÇAMENTÁRIA                                                                                                    |                     |
|                                                                                                    | Finanças: Checklist - Sup. Fundos - SECAO DE PRESTACAO E TOMADAS DE CONTAS                                                                                                    |                     |
|                                                                                                    | Em 04 de maio de 2018.<br>CHECK-LIST PARA A PRESTAÇÃO DE CONTAS DO SUPRIMENTO DE FUNDOS                                                                                               |                     |
|                                                                                                    | 1 - HOUVE GASTOS NO PERÍODO DE APLICAÇÃO? SIM ( ) NÃO ( )                                                                                                    |                     |
|                                                                                                    | 2 - NÃO HAVENDO GASTOS, ENVIAR DENTRO DO PERÍODO DE COMPROVAÇÃO:                                                                                                    |                     |
|                                                                                                    | A) Ofício da Autoridade Competente encaminhando a prestação;                                                                                                    |                     |
|                                                                                                    | B) Ofício do servidor responsável encaminhando a prestação de contas à autoridade competente;                                                                                         |                     |
|                                                                                                    | C) Quadros demonstrativos das despesas;                                                                                                    |                     |
|                                                                                                    | D) Extrato bancário compreendendo o período de aplicação da verba;                                                                                                    |                     |
|                                                                                                    | E) Guia de recolhimento do valor não utilizado.                                                                                                    |                     |
|                                                                                                    | 3 - A PRESTAÇÃO FOI ENVIADA DENTRO DO PRAZO DE COMPROVAÇÃO?                                                                                                    |                     |
|                                                                                                    | SIM ( ) NÃO ( ) DATA DO ENVIO: [INFORMAR A DATA]                                                                                                    |                     |
|                                                                                                    | Nota: Se a oncão marcada for NÃO, incluir na documentação a justificativa do atraso.                                                                                                  |                     |
| ttos://sistemas.ties.ius.br/sei/controlador.php?acao=anvore_visualizar&a                                                                                                    | coo origem=procedimento_visualizar&id procedimento=18725&id documento=19032&infra sistema=100000100&infra unidade atual=2320&infra hash=b&b6e5030&77314c3a&e4457d190e025b0144452&9975 | 26eee31b0           |
| 📀 📜 🙆 o 🖄 🔣 🛛                                                                                                    | ग्रा 🕑 💽                                                                                                    | 14:32<br>04/05/2018 |

7.4 Após inclusão das informações clicar no botão "salvar"

7.5 Assinar o documento clicando em

# 8. <u>Envio do processo de suprimento de fundos para Seção de Prestação e Tomadas de contas</u>

8.1 Após a inclusão de toda a documentação referente à prestação de contas, o servidor responsável enviará o processo para a autoridade competente (Secretário/Juiz) por meio de despacho ou ofício;

8.2 A autoridade competente (Secretário/Juiz) poderá enviar o processo por meio de despacho ou ofício à Seção de Prestação e Tomadas de Contas.